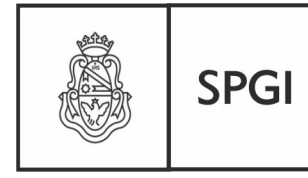

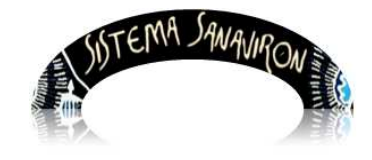

Dirección General de Tecnologías Informáticas

Sistema de Recaudación de la UNC

# Gestión Administrativa

### Administrador Económico

| 1.Introducción                                                          |
|-------------------------------------------------------------------------|
| 2. Menú principal del rol Administrador Económico                       |
| 2.1 Submenu Configuración Adm. Económica4                               |
| 2.1.1 ABM Bienes y Servicios4                                           |
| a) Alta de un bien5                                                     |
| b) Alta de un servicio6                                                 |
| c) Modificar un bien o servicio8                                        |
| d) Eliminar un bien o servicio8                                         |
| 2.1.2 ABM Subcuentas (para dependencia con SIGECO)                      |
| a) Realizar el alta de una subcuenta contable10                         |
| b) Modificar los datos de una subcuenta contable11                      |
| c) Eliminar una subcuenta contable12                                    |
| 2.1.3 ABM Código Facturación12                                          |
| a) Alta de un código de facturación para dependencia con SIGECO14       |
| b) Modificar los datos de un código de facturación para dependencia con |
| <b>SIGECO</b> 16                                                        |
| c) Alta de un código de facturación para dependencia con PILAGA17       |
| d) Modificar los datos de un código de facturación para dependencia con |
| <b>PILAGA</b>                                                           |
| e) Eliminar un código de facturación para dependencia con               |
| SIGECO                                                                  |
| f) Eliminar un código de facturación para dependencia con               |
| PILAGA                                                                  |
| g) Búsqueda de un código de facturación28                               |
| h) Imprimir listado de código de facturación para dependencias con      |
| SIGECO                                                                  |

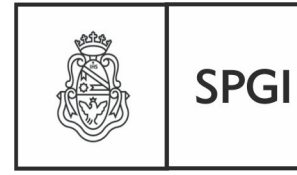

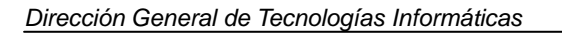

SISTEMA SAWAVIRON

Sistema de Recaudación de la UNC

| 2.2 Submenu Pasaje de saldos                | 31 |
|---------------------------------------------|----|
| 2.2.1 Generar Archivo para Sigeco           | 33 |
| 2.2.2 Generar Crédito para PILAGA           | 37 |
| 3.Modulo Consultas                          | 41 |
| 3.1 Listados Varios TOBA                    | 42 |
| 3.1.1 Generalidades                         | 42 |
| Generar información en formato XLS          | 42 |
| Generar información en formato PDF          | 44 |
| Ordenar la información                      | 44 |
| Salir del módulo Listados Varios TOBA       | 44 |
| 3.1.2 Menús del módulo Listados Varios TOBA | 46 |
| a) Menú Factura                             | 46 |
| b) Menú Detalle de facturas                 | 50 |
| c) Cajas                                    | 52 |
| Listados                                    | 52 |
| Arqueos                                     | 56 |
| d) Tablas Maestras                          | 57 |

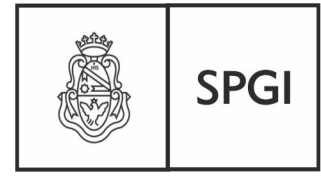

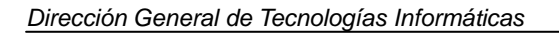

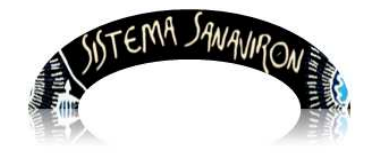

Sistema de Recaudación de la UNC

# Gestión Administrativa

# Administrador Económico

# 1. Introducción

Para poder realizar las tareas inherentes a su rol, deberá contar con un perfil de **Administrador económico**, y su función será de administrar los maestros de bienes, servicios, subcuentas contables y códigos de facturación. Además es el responsable del pasaje de saldos de Sanavirón a **Sigeco**.

# 2. Menú principal del rol Administrador Económico

La visión que Ud. tendrá del Menú principal es la siguiente:

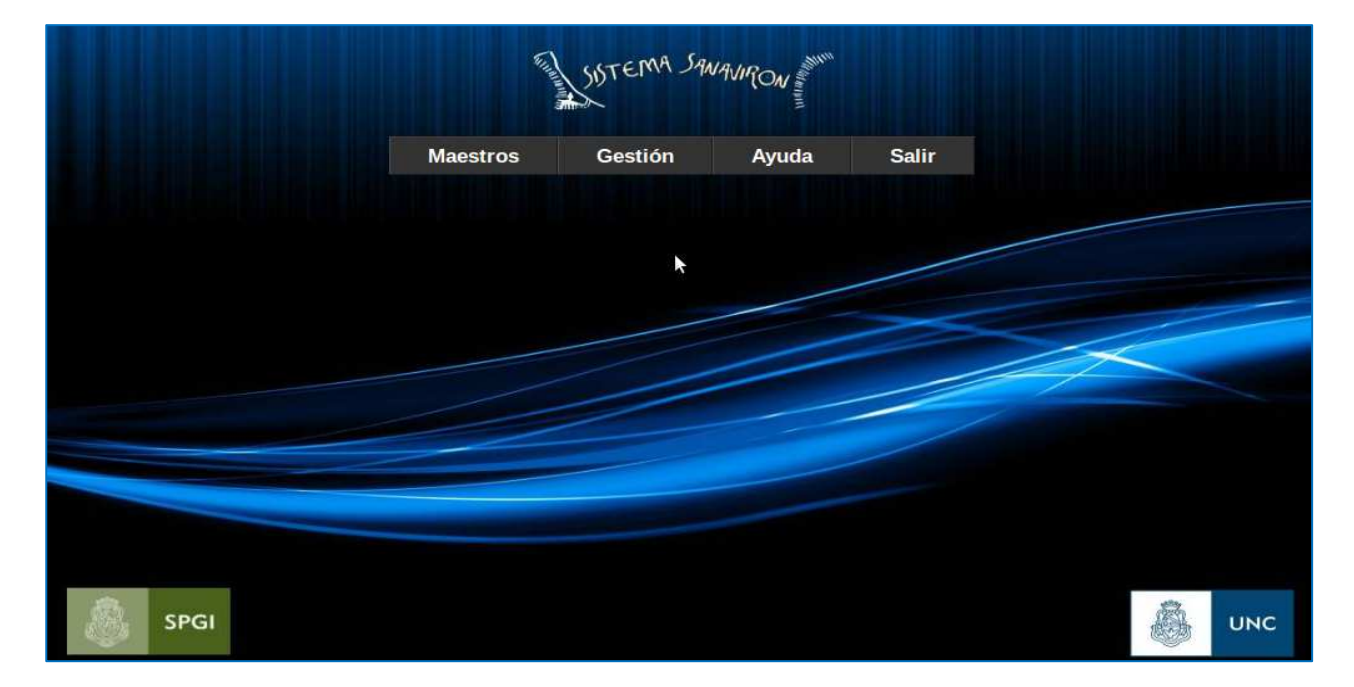

Ahora bien, como sus derechos y obligaciones en el sistema estarán delimitadas por los roles que le hayan sido asignado, de acuerdo a la planificación previa de las funciones que deberá desempeñar, la visión del sistema que verá en un sub menú es la siguiente:

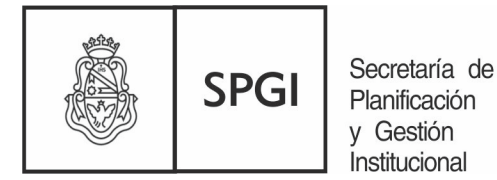

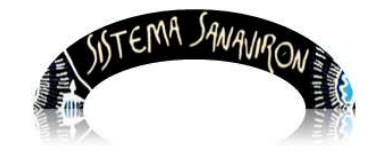

Sistema de Recaudación de la UNC

# 2.1 Submenú Configuración Adm. Económica

| SISTEMA SANAVIRON |                                 |   |                       |       |  |  |
|-------------------|---------------------------------|---|-----------------------|-------|--|--|
| Maestros          | Gestión                         |   | Ayuda                 | Salir |  |  |
|                   | Configuración Adm.<br>Económica |   | ABM Bienes y Servicio | S     |  |  |
|                   | Pasaie de Saldos                |   | ABM SubCuentas        |       |  |  |
|                   |                                 | 3 | ABM Códigos Factura   | ción  |  |  |

En este submenú por los requerimientos propios de la gestión con este rol, se le asigna permisos para efectuar las tareas de:

- ABM Bienes y Servicios.
- ABM Subcuentas.
- ABM Códigos Facturación.

### 2.1.1 ABM Bienes y Servicios

El administrador económico es el responsable de administrar el maestro de bienes y servicios dentro de su unidad de producción.

Para ingresar a esta opción debe ir al menú principal: Gestión/Configuración Adm.

### Económica/ABM Bienes y Servicios.

Se visualiza la siguiente pantalla:

| A   | Administración de Bienes y Servicios |                                  |                    |                                |                |          |                 |               |           |          |
|-----|--------------------------------------|----------------------------------|--------------------|--------------------------------|----------------|----------|-----------------|---------------|-----------|----------|
| Agi | Agregar un bien o un servicio 🔸      |                                  |                    |                                |                |          |                 |               |           |          |
| Id  | l Código                             | Descripción                      | Precio<br>unitario | Nombre del Grupo de Familia    | Marca del bien | Cantidad | Stock<br>mínimo | Bien/Servicio | Modificar | Eliminar |
| 18  | 1 74.00.00.01                        | TRATAMIENTO DE<br>CONDUCTO       | 20                 | SERVIS                         |                |          |                 | SERVICIOS     |           | -        |
| 18  | 0 pack A                             | PACK CATEDRAS A                  | 300                | MATERIALES(DIDACTICOS Y OTROS) |                | 100      | 5               | BIENES        |           |          |
| 17  | 9 INGRESO 02 A                       | INTRODUCCIÓN A LA<br>QUÍMICA A   | 80                 | MATERIALES(DIDACTICOS Y OTROS) |                | 100      | 5               | BIENES        |           | -        |
| 17  | 8 INGRESO 01 A                       | INTRODUCCIÓN A LA<br>ODONTOLOGIA | 80                 | MATERIALES(DIDACTICOS Y OTROS) |                | 50       | 5               | BIENES        |           | -        |
| 17  | 6 20                                 | DICCIONARIO INGLES               | 50                 | LIBRERIA                       |                | 2        | 1               | BIENES        | _         |          |

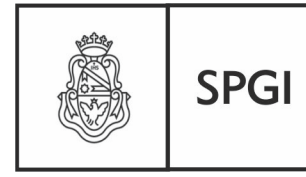

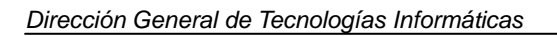

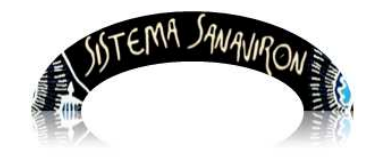

Aquí el administrador puede dar de alta un bien o servicio o modificar sus datos o eliminarlo. La modificación o eliminación de este maestro solo se permitirá en caso que el bien o servicio no tenga asociada facturas.

- a) Alta de un bien
- b) Alta de un servicio
- c) Modificar los datos de un bien o servicio
- d) Eliminar un bien o servicio

### a) Alta de un bien

Si el administrador necesita registrar un bien debe hacer click en el link "Agregar un bien o un servicio" o en el botón +, esto hace que se despliegue una ventana donde el usuario seleccionará a que tipo pertenece lo que esta por dar de alta , que en este caso es un Bien por lo que seleccionará la opción BIENES.

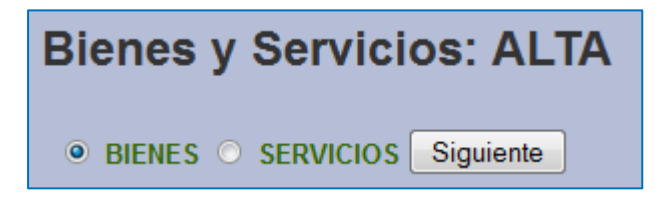

Después que el usuario hace click sobre la opción **BIENES** y aprieta el botón "**Siguiente**" aparece la pantalla de alta:

| Bienes y Servicios: ALTA                                 |                                |
|----------------------------------------------------------|--------------------------------|
| Familia de bienes (*):                                   | Seleccione un Grupo de Familia |
| Código (*):                                              |                                |
| Nombre (*):                                              |                                |
| Precio unitario (*) (ingrese decimal con punto ej. 9.9): |                                |
| Autoriza Edición de precio en Facturación (*):           | ○ SI ○ NO                      |
| Marca:                                                   |                                |
| Cantidad:                                                |                                |
| Cantidad mínima de stock:                                |                                |
| Grabar                                                   | Cancelar                       |

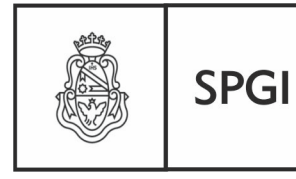

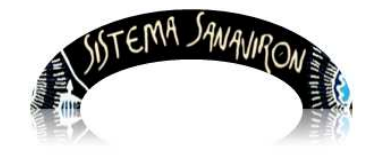

Dirección General de Tecnologías Informáticas

Sistema de Recaudación de la UNC

Los campos que tienen un (\*) son obligatorios de ingresar.

### Los campos obligatorios son:

Familia de Bienes: el usuario le asigna al bien una familia.

**Código**: es el código alfanumérico que identificará al bien y será posteriormente el código de facturación.

Nombre. Descripción del bien.

**Precio unitario**: es el precio unitario que tiene asignado el bien. Si es un valor decimal se ingresará con punto decimal NO COMA.

Cantidad: cuantía relacionada con el precio unitario.

Autoriza Edición de precio en Facturación: si el administrador económico marca el "Si" el precio de este servicio en el momento de su facturación podrá ser modificado por el cajero, en caso de seleccionar "No" no se permite su edición por parte del cajero.

#### Los campos opcionales son:

Marca: nombre del que origino el bien.

**Cantidad mínima de stock**: como Sanavirón en próximas versiones incorporará control de stock este campo se utilizará para registrar el stock mínimo que debe tener un bien y que determina la reposición al llegar a ese nivel.

Una vez que el administrador económico ingreso los valores en todos los campos debe hacer click en el botón "**Grabar**" para registrar el bien.

### b) Alta de un servicio

Si el administrador necesita registrar un nuevo servicio debe hacer click en el link "Agregar un bien o un servicio" o en el botón +, esto hace que se despliegue una ventana donde el usuario seleccionará a que tipo pertenece lo que esta por dar de alta , que en este caso es un **Servicio** por lo que seleccionará la opción **SERVICIOS**.

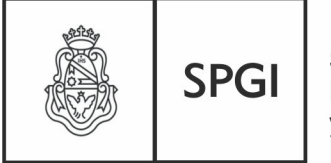

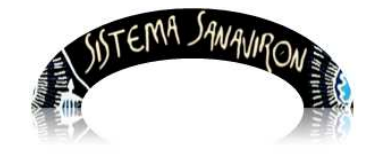

Dirección General de Tecnologías Informáticas

Sistema de Recaudación de la UNC

Al hacer click en el botón "Siguiente" se despliega la ventana de alta de servicios.

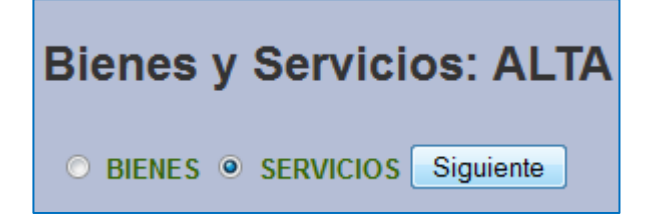

| Bienes y Servicios: ALTA                                 |                                  |
|----------------------------------------------------------|----------------------------------|
| Familia Servicios (*):                                   | Seleccione un Grupo de Familia 💌 |
| Código (*):                                              |                                  |
| Nombre (*):                                              |                                  |
| Precio unitario (*) (ingrese decimal con punto ej 9.9) : |                                  |
| Autoriza Edición de precio en Facturación (*):           | O SI O NO                        |
| G                                                        | irabar Cancelar                  |

Los campos que tienen (\*) son obligatorios por lo que el administrador económico deberá ingresarlos para poder realizar el alta.

### Los campos obligatorios son:

Familia Servicios: el usuario asigna al servicio una familia.

**Código**: es la codificación alfanumérica que identificara al servicio y que se utilizará para generar el código de facturación.

Nombre: descripción del servicio.

Precio unitario: valor unitario del servicio.

Autoriza Edición de precio en Facturación: si el administrador económico marca el "Si" el precio de este servicio en el momento de su facturación podrá ser modificado por el cajero, en caso de seleccionar "No" no se permite su edición por parte del cajero.

Cuando termina de ingresar todos los valores de los campos el usuario debe hacer click en el botón "**Grabar**" para registrar el nuevo servicio en el respectivo maestro.

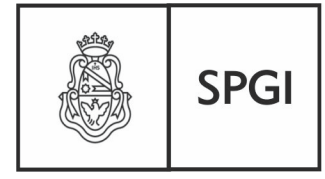

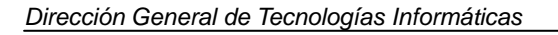

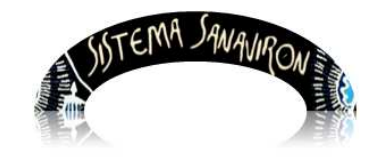

Sistema de Recaudación de la UNC

# c) Modificación de los datos de un bien o servicio

Cuando el administrador necesita modificar los datos de bien o servicio debe hacer click sobre el botón "**Modificar**" de la fila donde se encuentra en producto a modificar. En este ejemplo el administrador va a modificar un bien con código "**MANUAL**".

| Bienes y Servicios: MODIFICA                             |                          |
|----------------------------------------------------------|--------------------------|
| Familia de bienes (*):                                   | IMPRENTA Y PUBLICACIONES |
| Código (*):                                              | MANUAL                   |
| Nombre (*):                                              | MANUAL DE INSTRUCCIONES  |
| Precio unitario (*) (ingrese decimal con punto ej. 9.9): | 56.44                    |
| Autoriza Edición de precio en Facturación (*):           | O SI ⊙ NO                |
| Marca:                                                   |                          |
| Cantidad:                                                | 0                        |
| Cantidad mínima de stock:                                | 0                        |
| Grabar                                                   | Cancelar                 |

En la siguiente pantalla el administrador necesita modificar el servicio:

| Bienes y Servicios: MODIFICA                             |                           |  |  |  |  |
|----------------------------------------------------------|---------------------------|--|--|--|--|
| Familia Servicios (*):                                   | ACADEMICOS-DE POSTGRADO   |  |  |  |  |
| Código (*):                                              | P13MII                    |  |  |  |  |
| Nombre (*):                                              | PRE INSC MAEST EN INGLES: |  |  |  |  |
| Precio unitario (*) (ingrese decimal con punto ej 9.9) : | 100                       |  |  |  |  |
| Autoriza Edición de precio en Facturación (*):           | O SI O NO                 |  |  |  |  |
| Grabar Cancelar                                          |                           |  |  |  |  |

Después que realiza la modificación en los campos debe hacer click sobre el botón "Grabar" para registrar los cambios.

# d) Eliminar un bien o servicio

Si el usuario quiere eliminar un bien o servicio debe ir al menú principal: Gestión/Configuración Adm. Económica/ABM Bienes y Servicios

Una vez que visualizo el bien o servicio a eliminar tiene que hacer click sobre el botón

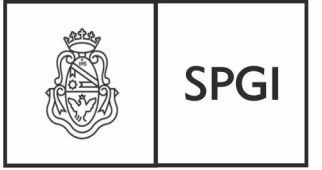

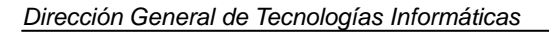

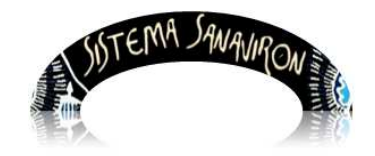

Sistema de Recaudación de la UNC

### "Eliminar".

| A  | Administración de Bienes y Servicios |                            |                    |                                |                |          |                 |               |           |          |
|----|--------------------------------------|----------------------------|--------------------|--------------------------------|----------------|----------|-----------------|---------------|-----------|----------|
| I  | d Código                             | Descripción                | Precio<br>unitario | Nombre del Grupo de Familia    | Marca del bien | Cantidad | Stock<br>mínimo | Bien/Servicio | Modificar | Eliminar |
| 18 | 31 74.00.00.01                       | TRATAMIENTO DE<br>CONDUCTO | 20                 | SERVIS                         |                |          |                 | SERVICIOS     | $\square$ | -        |
| 18 | 30 pack A                            | PACK CATEDRAS A            | 300                | MATERIALES(DIDACTICOS Y OTROS) |                | 100      | 5               | BIENES        |           |          |

Cuando el administrador económico elige el botón "Eliminar" el sistema muestra un mensaje solicitando la confirmación de la eliminación.

En este ejemplo el usuario quiere eliminar el servicio PACK CATEDRAS A.

| ¿Confirma que desea eliminar: PACK CATEDRAS A? |
|------------------------------------------------|
| Aceptar Cancelar                               |

# 2.1.2 ABM Subcuentas (para dependencias con Sigeco)

Esta opción solo la visualizan las dependencias que utilizan el sistema SIGECO.

Las subcuentas contables que existen en **Sanavirón** son las que actualmente están utilizando en el sistema **Sigeco** y sus **Satélites**. Estas subcuentas serán exportadas masivamente desde **Sigeco** a **Sanavirón** al comienzo de la puesta en marcha del sistema.

Cada unidad de producción de recursos podrá visualizar las subcuentas contables de la máquina que tiene configurada en la unidad de producción. Recordemos que cuando el administrador general económico crea una unidad de producción en **Sanavirón** debe configurarle a que máquina de **Sigeco** la unidad de producción rendirá sus ingresos.

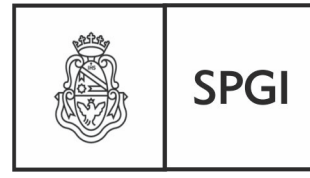

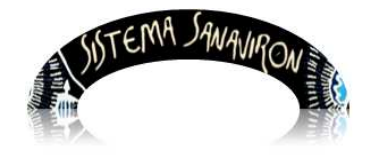

Dirección General de Tecnologías Informáticas

Sistema de Recaudación de la UNC

| Administración de Subcuentas Contables |                         |         |           |          |  |  |  |  |
|----------------------------------------|-------------------------|---------|-----------|----------|--|--|--|--|
| <u>Agregar Sul</u>                     | ocuenta 🕂               |         |           |          |  |  |  |  |
| Subcuenta                              | Nombre Subcuenta        | Máquina | Modificar | Eliminar |  |  |  |  |
| 454                                    | TRANSFERENCIAS ESPEC    | 000     |           | _        |  |  |  |  |
| 450                                    | CAPARITACION ALTENATIVA | 000     |           | _        |  |  |  |  |
| 419                                    | FORO NAC. CAMBIO SOC    | 000     |           | _        |  |  |  |  |

Si el usuario modifica los datos de una subcuenta, deberá realizar la misma modificación en el sistema Sigeco,

Para el caso que se necesite dar de alta una subcuenta nueva en Sanavirón también deberá realizarse el alta en el sistema Sigeco para que puedan ser importados en Sigeco las facturas imputadas con la subcuenta contable nueva.

El usuario podrá:

- a) Realizar el alta de una subcuenta contable.
- b) Modificar los datos de una subcuenta contable.
- c) Eliminar una subcuenta contable.

# a) Alta de una subcuenta contable

Para dar de alta una subcuenta el usuario debe ir al menú Gestión/Configuración Adm Económica/ABM Subcuenta. Se visualiza una pantalla donde el usuario debe hacer click en el link Agregar Subcuenta o el botón +

| Administración de Subcuentas Contables |                         |         |           |          |  |  |  |  |
|----------------------------------------|-------------------------|---------|-----------|----------|--|--|--|--|
| Subcuenta                              | Nombre Subcuenta        | Máquina | Modificar | Eliminar |  |  |  |  |
| 454                                    | TRANSFERENCIAS ESPEC    | 000     |           | _        |  |  |  |  |
| 450                                    | CAPARITACION ALTENATIVA | 000     |           | _        |  |  |  |  |
| 419                                    | FORO NAC. CAMBIO SOC    | 000     |           | -        |  |  |  |  |

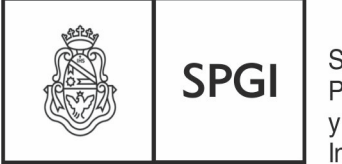

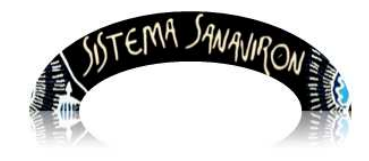

Dirección General de Tecnologías Informáticas

Sistema de Recaudación de la UNC

Se despliega una nueva ventana:

| Agregar Subcuenta: ALTA |                          |  |  |  |  |  |  |
|-------------------------|--------------------------|--|--|--|--|--|--|
| Máquina (*):            | Seleccione un Satélite 🔹 |  |  |  |  |  |  |
| Subcuenta:              |                          |  |  |  |  |  |  |
| Nombre Subcuenta:       |                          |  |  |  |  |  |  |
| Cargar Volver           |                          |  |  |  |  |  |  |

El administrador seleccionara la máquina de Sigeco a la cual la unidad de producción que pertenece rendirá en Sigeco.

Después de ingresar el código y nombre de la nueva subcuenta debe apretar el botón "Cargar" para grabar el dato.

# b) Modificar una subcuenta contable

Para realizar una modificación de los datos de una subcuenta se debe apretar el botón "**Modificar**" que esta en la fila donde se encuentra la subcuenta a modificar.

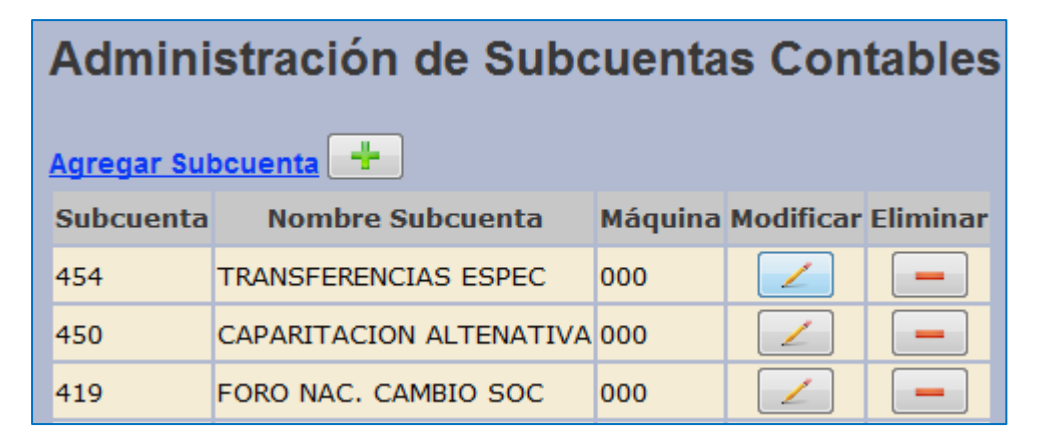

En este ejemplo el usuario necesita modificar la subcuenta 333:

| Agregar Subcuenta: MODIFICA |              |                         |  |  |  |  |  |
|-----------------------------|--------------|-------------------------|--|--|--|--|--|
| Máquina (*):                | 000 - A      | DMINISTRACION Y APOYO 🔻 |  |  |  |  |  |
| Subcuenta:                  | 333          |                         |  |  |  |  |  |
| Nombre Subcuenta:           | RSOS PROPIOS |                         |  |  |  |  |  |
| Cargar                      |              |                         |  |  |  |  |  |

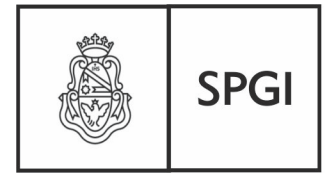

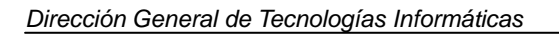

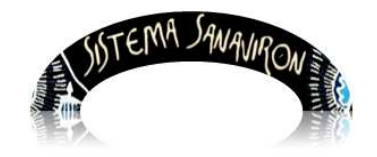

Después de realizar las modificaciones para que se registren el administrador debe hacer click en el botón "**Cargar**".

# c) Eliminar una subcuenta contable

Cuando el usuario quiere borrar una subcuenta contable de hacer click sobre el botón "Eliminar" que se encuentra en la fila de la subcuenta a borrar.

| Administración de Subcuentas Contables |                         |         |           |          |  |  |  |  |  |  |
|----------------------------------------|-------------------------|---------|-----------|----------|--|--|--|--|--|--|
| Agregar Subcuenta                      |                         |         |           |          |  |  |  |  |  |  |
| Subcuenta                              | Nombre Subcuenta        | Máquina | Modificar | Eliminar |  |  |  |  |  |  |
| 454                                    | TRANSFERENCIAS ESPEC    | 000     |           |          |  |  |  |  |  |  |
| 450                                    | CAPARITACION ALTENATIVA | 000     |           |          |  |  |  |  |  |  |

El sistema le solicitará al usuario confirme la operación, en caso afirmativo procederá a eliminar la subcuenta.

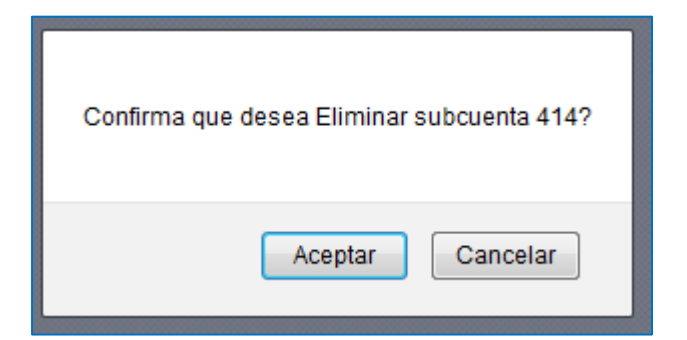

# 2.1.3 ABM Código de facturación

El administrador económico es el que mantendrá los códigos de facturación de su unidad de producción de recursos (antes llamado satélites o máquinas SIGECO). El código de facturación es el concepto que permite asociar el bien o servicio con su correspondiente imputación presupuestaria. Este concepto es el que permitirá realizar la facturación. Si el usuario realiza el alta de un bien o servicio pero no le crea el código de facturación no

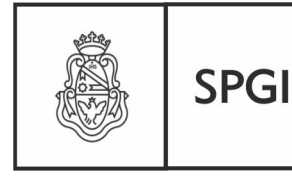

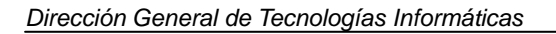

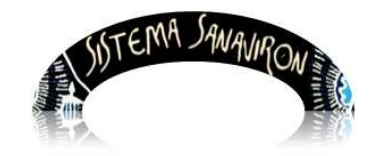

podrá facturarlo.

Si un usuario elimina un código de facturación (no tiene facturas asociadas) el bien o servicio no es eliminado, para hacer esto debe ir a la pantalla de administración del bien/servicio (**Gestión/Configuración Adm. Económica/ABM Bienes y Servicios**) y desde allí eliminarlo.

Los datos que se pueden modificar en la pantalla de código de facturación son los presupuestarios y el código de convenio. El campo llamado código de facturación solo se puede modificar en la pantalla de administración de bienes/servicios debido a que el mismo se forma con el código del bien o servicio dado de alta en esa pantalla.

La pantalla de configuración del código de facturación es diferente según sea para dependencias que utilizan el sistema **SIGECO** o **PILAGA**. Esto es debido a que el sistema **SIGECO** se imputa por subcuenta contable y en el Sistema **Pilagá** es según la estructura presupuestaria (objeto del gasto, apertura programática).

Para ingresar a esta opción debe ir al menú principal: Gestión/Configuración Adm. Económica/ABM Códigos de facturación.

Se visualiza la siguiente pantalla:

| Códi | c <b>ligo de Factu</b><br>regar Código de Factura<br>go de facturación 💌 | iración: Configuració<br><sub>ción</sub> 🕐<br>Buscar | n       | iostrando la página 3 ( | le 3                        |                        |                             |           |          |
|------|--------------------------------------------------------------------------|------------------------------------------------------|---------|-------------------------|-----------------------------|------------------------|-----------------------------|-----------|----------|
| Id   | Código de<br>Facturación                                                 | Descripción                                          | Versión | Código de<br>Convenio   | Objeto del Gasto:<br>Inciso | Aperturas<br>Asignadas | Partidas<br>Presupuestarias | Modificar | Eliminar |
| 3210 | 001-09 IMPRENTA<br>CURS                                                  | AP.CUR.NIVELAC. LETRAS                               | PILAGÁ  |                         |                             |                        |                             |           |          |
| 3209 | 001-08 IMPRENTA<br>CURS                                                  | AP.CUR.NIVELAC. HISTORIA                             | PILAGÁ  |                         |                             |                        |                             |           |          |
| 3208 | 001-07 IMPRENTA<br>CURS                                                  | AP.CUR.NIVELAC. GEOGRAFIA                            | PILAGÁ  |                         |                             |                        |                             |           | -        |
| 3207 | 001-06 IMPRENTA<br>CURS                                                  | AP.CUR.NIVELAC. FILOSOFIA                            | PILAGÁ  |                         |                             |                        |                             |           | -        |
| 3206 | 001-05 IMPRENTA<br>CURS                                                  | AP.CUR.NIVELAC. CS.<br>EDUCACION                     | PILAGÁ  |                         |                             |                        |                             |           |          |
| 3205 | 001-04 IMPRENTA<br>CURS                                                  | AP.CUR.NIVELAC.<br>BIBLIOTECOLOGI                    | PILAGÁ  |                         |                             |                        |                             |           | -        |
| 3204 | 001-03 IMPRENTA<br>CUR                                                   | AP. CUR. NIVELAC.<br>ARCHIVOLOGIA                    | PILAGÁ  |                         |                             |                        |                             |           |          |
| 3203 | 001-02 IMPREN<br>CURSI                                                   | AP.CUR.NIVELAC.<br>ANTROPOLOGIA                      | PILAGÁ  |                         |                             |                        |                             |           | -        |
| 3202 | 001-01 IMPRENTA                                                          | OTROS CONCEPTOS NO<br>ESPECIFICAD                    | PILAGÁ  | cnvenio                 |                             |                        |                             |           |          |
|      |                                                                          |                                                      |         | Páginas <u>1 2</u> 3    |                             |                        |                             |           |          |

En esta pantalla el administrador puede dar de alta un código de facturación o modificarlo o eliminarlo. La eliminación de este maestro solo se permitirá en caso que el código de facturación **no** tenga asociada facturas.

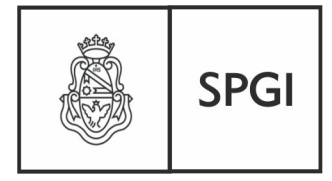

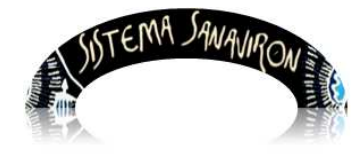

El usuario puede realizar las siguientes operaciones:

- a) Alta de un código de facturación para dependencias con SIGECO.
- b) Modificar los datos de un código de facturación para dependencias con SIGECO.
- c) Alta de un código de facturación para dependencias con PILAGA.
- d) Modificar los datos de un código de facturación para dependencias con PILAGA.
- e) Eliminar un código de facturación para dependencias con SIGECO
- f) Eliminar un código de facturación para dependencias con PILAGA.
- g) Búsqueda de un código de facturación para dependencias con SIGECO o PILAGA.
- h) Impresión de los códigos de facturación para dependencias con SIGECO.

### a) Alta de un código de facturación para dependencias con SIGECO

Para realizar el alta de un nuevo código de facturación el usuario debe hacer click sobre el link "Agregar código de facturación" o el botón + lo que lleva a una nueva ventana:

| Código Facturación: ALTA                                                  |                                                                            |  |  |  |  |  |  |  |
|---------------------------------------------------------------------------|----------------------------------------------------------------------------|--|--|--|--|--|--|--|
| Por favor, complete los siguientes campos obligatorios marcados con (*) : |                                                                            |  |  |  |  |  |  |  |
| Tipo de Ingreso (*):                                                      | ○ Bien : Seleccione un Bien                                                |  |  |  |  |  |  |  |
|                                                                           | ○ Servicios : Seleccione un Servicio                                       |  |  |  |  |  |  |  |
| Subcuenta Contable :<br>(*):                                              | Subcuenta:405 - APORTES VOLUNTARIOS (Catálogo: 1421 - Apertura:2200004000) |  |  |  |  |  |  |  |
| Código de Convenio :                                                      |                                                                            |  |  |  |  |  |  |  |
| Grabar Limpiar Cancelar                                                   |                                                                            |  |  |  |  |  |  |  |

En esta pantalla el usuario debe hacer click sobre la opción **Bien** o **Servicio** según el tipo de ingreso que este por asignar el código de facturación. Una vez que hace click se habilita la lista de opciones donde el usuario seleccionara un valor.

En el ejemplo selecciono un servicio lo que habilitó la lista de todos los servicios dados de alta que no tengan código de facturación.

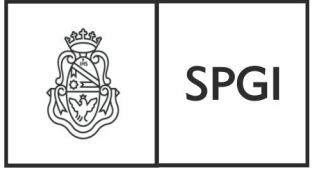

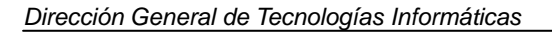

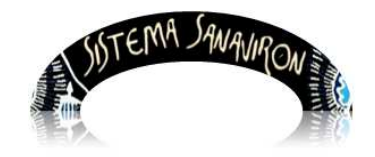

Sistema de Recaudación de la UNC

| Código Facturación: ALTA      |                  |                                                                                                    |   |                  |  |  |  |  |  |
|-------------------------------|------------------|----------------------------------------------------------------------------------------------------|---|------------------|--|--|--|--|--|
| •                             |                  |                                                                                                    |   |                  |  |  |  |  |  |
| Por favor, complete los sigui | entes campos obl | ligatorios marcados con (*) :                                                                                                    |   |                  |  |  |  |  |  |
| Tipo de Ingreso (*):          | O Bien : Sel     | eccione un Bien                                                                                                    | Ŧ |                  |  |  |  |  |  |
|                               | • Servicios :    | Seleccione un Servicio                                                                                                    | - |                  |  |  |  |  |  |
| Subcuenta Contable :<br>(*):  | Subcuenta:004    | Seleccione un Servicio<br>301 - ARANCELES MAP                                                                                                    |   | ra:3700000100) 🔻 |  |  |  |  |  |
| Código de Convenio :          |                  | 333 - AULAS VIRTUALES<br>a123 - CAñON                                                                                                    |   |                  |  |  |  |  |  |
|                               | G                | 475 - CITOLOGICO COMPLETO<br>25255 - CLASE NATACION 2 VECES POR SEM<br>1.100 - CURSO<br>300 - CURSOS S.E. FCE<br>804 - DIANA<br>polic101 - DIMAS<br>lab123 - EXTRACCION DE SANGRE-ANALISIS<br>cur001 - EXTRACURRICULAR<br>345 - IMPRESION TRIPTICOS<br>101 - LIBRO<br>LIDER_01 - LIDERAZGO<br>v123 - ORIENTACIîN A INGRESANTES<br>34234 - ORINA<br>PROY_INV - PROYECTOS DE INVERSION<br>090-001 - VENTA DE CERTIFICADOS FCE |   |                  |  |  |  |  |  |

El usuario además debe determinar a que subcuenta contable se imputara el servicio o bien que se selecciono. Para ello al hacer click sobre la lista que se encuentra al lado del campo llamado Subcuenta, se despliega todas las subcuentas que pertenecen a la máquina de Sigeco que se configuro se rendirán los ingresos de la unidad de producción donde se encuentra realizando el alta del código de facturación.

# Código Facturación: ALTA

| Por favor, complete los siguientes campos obligatorios marcados con (*):                                                                                                    |                                                                                                    |  |  |  |  |  |  |  |
|----------------------------------------------------------------------------------------------------|----------------------------------------------------------------------------------------------------|--|--|--|--|--|--|--|
| Tipo de Ingreso (*):                                                                                                    | ○ Bien : Seleccione un Bien                                                                                                    |  |  |  |  |  |  |  |
|                                                                                                    | Servicios : Seleccione un Servicio                                                                                                    |  |  |  |  |  |  |  |
| Subcuenta Contable :<br>(*):                                                                                                    | Subcuenta:004 - APUNTES C.NIVELACION (Catálogo: 1229 - Apertura:3700000100)                                                                                                    |  |  |  |  |  |  |  |
| Código de Convenio :                                                                                                    | Subcuenta:004 - APUNTES C.NIVELACION (Catalogo: 1229 - Apertura:3700000100)<br>Subcuenta:704 - AUDIT.NORMAS CALIDAD (Catálogo: 1229 - Apertura:3003000100)                                             |  |  |  |  |  |  |  |
|                                                                                                    | Subcuenta:214 - CONTRATO (Catálogo: 1548 - Apertura:3700000100)<br>Subcuenta:705 - DOCTORADO (Catálogo: 1428 - Apertura:3702000100)<br>Subcuenta:185 - POSGRADO (Catálogo: 1421 - Apertura:0500001100) |  |  |  |  |  |  |  |
| Subcuenta:005 - PREST.Y VTA.SERV.AS. (Catálogo: 1421 - Apertura:2313000200<br>Subcuenta:184 - PROED (Catálogo: 1428 - Apertura:3700000100)<br>Subcuenta:701 - SEC EXTENSION (Catálogo: 1229 - Apertura:3003000100) |                                                                                                    |  |  |  |  |  |  |  |

El campo que resta ingresar que no es obligatorio pero es muy importante se registre es el código de convenio. En este campo el administrador debe registrar el código de convenio en el caso que ese bien o servicio este directamente relacionado a un convenio,

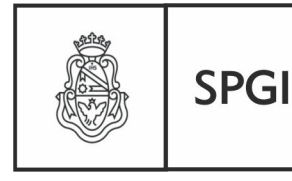

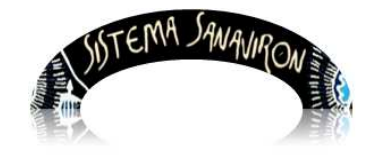

Dirección General de Tecnologías Informáticas

el número de convenio es el otorgado en el sistema **MICURE**. Esto permitirá a futuro analizar la información de recaudación por convenios.

Una vez que se ingresaron todos los valores de los respectivos campos al hacer click sobre el botón "**Grabar**" quedan definitivamente registrados en el sistema.

# b) Modificar los datos de un código de facturación para dependencias con SIGECO

El usuario puede necesitar modificar algunos datos del código de facturación, para realizar esta operación debe hacer click sobre el botón "**Modificar**" que se encuentra en la fila del código de facturación a realizar la modificación. Esta pantalla es distinta según la dependencia esté configurada que utiliza el sistema **SIGECO** o el **PILAGA**. Los datos que se pueden modificar son el código de convenio o la subcuenta contable.

Para visualizar todo los códigos puede apretar el botón "**Buscar Código**" o ingresar en el campo de texto el dato según el filtro que haya seleccionado y apretar "**Buscar Código**".

En la siguiente pantalla se muestran todos los códigos de facturación.

| Código de Facturación - Configuración             |                          |             |                |                    |               |                         |                                |                  |        |                         |              |          |
|---------------------------------------------------|--------------------------|-------------|----------------|--------------------|---------------|-------------------------|--------------------------------|------------------|--------|-------------------------|--------------|----------|
| Imprimir listado Código de Facturación 🗳 imprimir |                          |             |                |                    |               |                         |                                |                  |        |                         |              |          |
| Agregar Código de Facturación +                   |                          |             |                |                    |               |                         |                                |                  |        |                         |              |          |
| Código 💉                                          | /                        | Busca       | r Código       |                    |               |                         |                                |                  |        |                         |              |          |
|                                                   |                          |             |                | м                  | ostrano       | do la página 1 de 1     |                                |                  |        |                         |              |          |
| Id<br>Cód.Fact                                    | Código de<br>facturación | Descripción | Id<br>Serv./B. | Precio<br>Unitario | Cód.<br>Conv. | Subcuenta               | Familia                        | Rubro<br>Ingreso | Fuente | Grupo<br>Presupuestario | Modificar    | Eliminar |
| 1823                                              | E56                      |             | 1834           | 678                | в             | X-EQUIS                 | TASAS                          | 1.2.1.9          | 12     | 0001                    |              | -        |
| 1822                                              | F2                       | F1          | 1831           | 689                |               | 001-RECURSOS<br>PROPIOS | MEDICINALES Y<br>FARMACEUTICOS | 1.4.1.1          | 12     | 0001                    | $\checkmark$ | -        |
| 1799                                              | d1                       | D1          | 1828           | 3578               |               | X-EQUIS                 | IMPRENTA Y PUBLICACIONES       | 1.4.1.1          | 12     | 0001                    |              | -        |
| 1762                                              | 12                       | 12          | 1781           | 12                 | I             | 001-RECURSOS<br>PROPIOS | IMPRENTA Y PUBLICACIONES       | 1.4.1.1          | 12     | 0001                    |              | -        |

El usuario en el siguiente ejemplo quiere modificar el código de facturación F2:

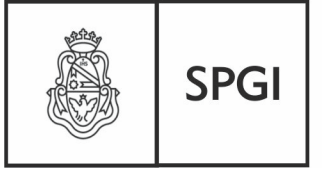

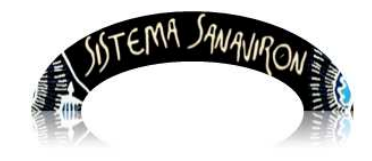

Dirección General de Tecnologías Informáticas

Sistema de Recaudación de la UNC

| Código                    | Facturación: | MODIFI     | CA                       |
|---------------------------|--------------|------------|--------------------------|
| Código de<br>facturacion: | F2           |            |                          |
| Descripción               | F1           |            |                          |
| Código de<br>Convenio:    |              | Subcuenta: | 001 - RECURSOS PROPIOS 💌 |
|                           | Grabar       | Limpiar Ca | ncelar                   |

Una vez que se realizan los cambios al apretar el botón "Grabar" se registran las modificaciones realizadas en las tablas.

### c) Alta de un código de facturación para dependencias con PILAGA

Para realizar el alta de un nuevo código de facturación el usuario debe hacer click sobre el link "Agregar código de facturación" o el botón + lo que lleva a una nueva ventana. La pantalla que se visualiza es:

| Código de Facturación: ALTA      |                        |                                                      |                 |          |                              |                                  |  |  |
|----------------------------------|------------------------|------------------------------------------------------|-----------------|----------|------------------------------|----------------------------------|--|--|
| Tipo de Ingreso (*):             | O Bien:<br>○ Servic    | Seleccione un Bien 💌<br>io: Seleccione un Servicio 👻 |                 |          |                              |                                  |  |  |
| Código de Convenio:              |                        |                                                      |                 |          |                              |                                  |  |  |
| Imputación<br>Presupuestaria     |                        |                                                      |                 |          |                              |                                  |  |  |
| Ejercicio:                       | A-Ejercio              | cio Actua                                            |                 |          | Moneda:                      | 1-Pesos                          |  |  |
| Fuente de<br>Financiamiento (*): | 12    RE(              | CURSOS PROPIOS                                       | ×               |          | Grupo<br>Presupuestario (*): | 0001    SIN GRUPO PRESUPUESTARIO |  |  |
| Unidad de Ejecución (            | *)                     | Seleccione una Sub Unidad                            | - Sub SubUnidad |          |                              | <b>v</b>                         |  |  |
| Apertura Programática            | (*)                    | Seleccione una Apertura - Ac                         | ctividad        |          | ~                            |                                  |  |  |
| Inciso (*):                      |                        | Seleccione un Inciso                                 | ×               |          |                              |                                  |  |  |
| Tipo de Erogación:               |                        |                                                      |                 |          |                              |                                  |  |  |
| Partida Principal (*):           |                        | *                                                    |                 |          |                              |                                  |  |  |
| Finalidad - Función (*           | ):                     | Seleccione una Finalidad - F                         | unción 💌        |          |                              |                                  |  |  |
| Porcentaje de Ingreso            | (%) <mark>(*)</mark> : |                                                      |                 |          |                              |                                  |  |  |
| Agregar Partida                  |                        |                                                      |                 |          |                              |                                  |  |  |
|                                  | PAR                    | TIDA PRESUPUESTARIA                                  |                 |          | PORCENTAJE                   |                                  |  |  |
|                                  |                        |                                                      | Grabar Código   | Cancelar |                              |                                  |  |  |

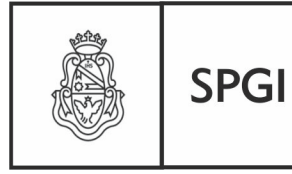

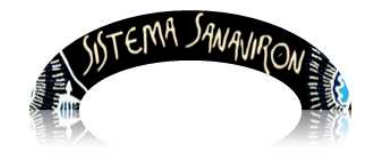

Sistema de Recaudación de la UNC

Dirección General de Tecnologías Informáticas

Recordemos que el código de facturación es el concepto que nos permite relacionar el servicio o bien a facturar con su imputación presupuestaria. Este dato se forma con el campo llamado "**código**" que se crea al momento de dar de alta el bien o servicio.

En esta pantalla el usuario debe ir creando las **partidas** según los conceptos presupuestarios elegidos con su respectivo porcentaje de ingreso. El total del campo porcentaje de todas las partidas armadas debe sumar 100% lo que permitirá grabar dicho código de facturación y al momento de realizar el pasaje de la recaudación a **PILAGA** se armaran las partidas presupuestarias según la configuración de los códigos de facturación que contenga dicha facturación.

Para comenzar a crear una **partida** el usuario debe hacer click sobre el campo **Bien** o **Servicio** lo que habilita la lista que contiene todos los bienes o servicios que no tienen creados el código de facturación. Estas listas no mostraran valores cuando se encuentren asignados todos los bienes y servicios a sus respectivos códigos de facturación.

El campo "**Código de Convenio**" es opcional, el usuario debe completarlo en caso que el servicio y/o bien al que le esta creando el código de facturación corresponde a un convenio realizado con alguna entidad. Este código es el brindado por el sistema de registro de convenios, **MICURÉ**.

Además el usuario debe ingresar la **imputación presupuestaria** que permitirá posteriormente generar las partidas presupuestarias a ser importadas al sistema **PILAGA**.

### Los datos que solo se visualizan pues están predeterminados en el sistema son:

Ejercicio: es el ejercicio contable actual, siempre va: A-Ejercicio Actual

Moneda: moneda de uso legal, es 1-Pesos.

Fuente de financiamiento: corresponde para las dependencias solo la fuente 12-Recursos Propios.

**Grupo Presupuestario**: en base a lo solicitado por la Dirección General de Presupuesto no se utilizara este concepto en la recaudación por lo que debe ir **001-Sin Grupo Presupuestario**.

Los datos que debe ingresar el usuario son:

Unidad de Ejecución: este dato esta formado por:

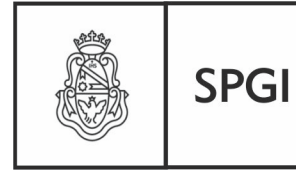

Secretaría de Planificación y Gestión Institucional

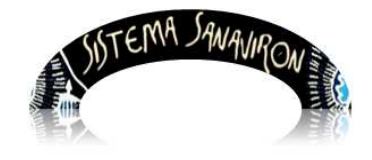

Sistema de Recaudación de la UNC

**<u>Unidad</u>**: es el código de la dependencia (por ej. 012-Filosofía), este dato no se muestra en la lista.

<u>Sub-unidad y sub-sub</u> unidad corresponde a los conceptos definidos por la DGPRES-S.P.G.I según la estructura presupuestaria de la dependencia (por ej. 000-AREA CENTRAL es la subunidad y 000-BIBLIOTECA es la subsubunidad del Área Central).

**Apertura programática:** el usuario debe elegir una apertura programática a la que se imputara la recaudación del código de facturación. La apertura forma parte de la red programática definida para la dependencia. Para mejor comprensión se muestra al usuario el nombre de la actividad que tiene definida la apertura para facilitar al usuario la identificación de la apertura.

<u>**Objeto del gasto**</u>: los siguientes campos corresponden a conceptos del objeto de gasto: **Inciso**: corresponde al objeto del gasto, es decir en que inciso se podrá gastar la recaudación del código de facturación que se esta definiendo. El inciso a utilizar según lo definido por la DGPRES de la S.P.G.I es:

Inciso 2: Bienes de consumo.Inciso 3: Bienes de capital.Inciso 4: Bienes de Uso.

**Tipo de derogación**: este concepto esta relacionado al inciso. Según el inciso que elige el usuario se visualiza en la lista los valores de tipo de erogación relacionados.

Si es:

- El inciso 2 o 3 corresponde tipo de erogación: 21- Aplicaciones Corrientes.
- El inciso 4 corresponde tipo de erogación: 22- Aplicaciones de Capital.

Partida principal: este concepto esta relacionado al inciso que se selecciona.

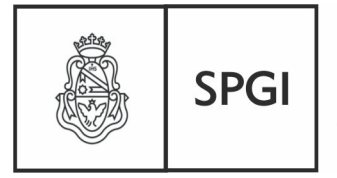

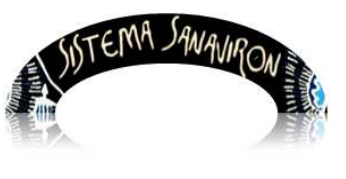

Sistema de Recaudación de la UNC

Si es:

- El inciso 2 o 3 la partida principal es 0, debiendo el usuario en el sistema Pilagá elegir otra partida en el caso que lo necesite.
- El inciso 4 se despliega una serie de valores del cual el usuario debe elegir. Los valores de la partida principal son:
  - o 1-Bienes Preexistentes.
  - o 2-Construcciones.
  - o 3-Maquinaria y equipo.
  - 4-Equipo militar y de seguridad.
  - 5-Libros, revistas y otros elementos coleccionable.
  - o 6-Obras de Arte.
  - o 7-Semovientes.
  - o 8-Activos intangibles.

Finalidad y función: este concepto se configura según la dependencia.

### Finalidad 3: Servicios Sociales y Función: 1: Salud corresponde para las

dependencias:

07-Hospital Nacional Clínicas 34-Hospital Univ. de Maternidad y Neonat

### Finalidad 3: Servicios Sociales y Función: 4 Educación y cultura

47-Secretaria de Asuntos Estudiantiles 55-Unidad de Auditoria Interna 70-Instituto de Hematología y Hemoterapia 73-Prosecretaría de Relaciones Internacionales 75-Facultad de Psicología 77-Departamento Universitario Informático 01-Escuela S. N. de Comercio Manuel Belgrano 02-Colegio Nacional de Monserrat 03-Facultad de Matemática, Astronomía y Física 05-Facultad de Derecho y Ciencias Sociales 06-Facultad de Ciencias Medicas

Página 20

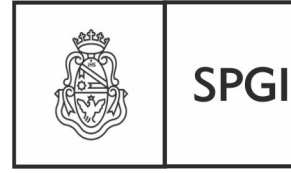

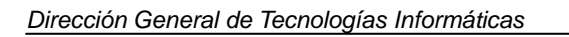

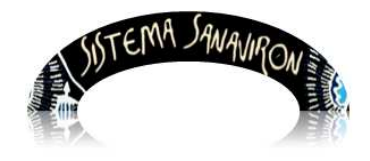

Sistema de Recaudación de la UNC

09-Laboratorio de Hemoderivados 10-Facultad de Ciencias Exactas, Física y Naturales 11-Facultad de Ciencias Económicas 12-Facultad de Filosofía y Humanidades 13-Facultad de Arquitectura, Urbanismo y Dis. 14-Facultad de Odontología 15-Facultad de Ciencias Químicas 16-Facultad de Lenguas 19-Facultad de Ciencias Agropecuarias 20-Escuela Trabajo Social 21-Rectorado 22-Secretaria de Planif. y G. Institucional-Dependencia 23-Taller General de Imprenta 27-Biblioteca Mayor 34-Hospital Univ. de Maternidad y Neonat. 42-Escuela de Ciencias de la Información 45-Subsecretaria de Planeamiento Físico **46-SPYGI-AREA CENTRAL** 

## Finalidad 3: Servicios Sociales y Función: 5 Ciencia y Técnica

64-Instituto de Invest. y F. en Administ. Publica
04-Observatorio Astronómico
30-Secretaria de Extensión Universitaria
51-Secretaria de Ciencia y Tecnología
69-Centro de Estudios Avanzados

Por último el usuario debe ingresar el **porcentaje** a aplicar en el ingreso de la partida, se puede ingresar con dos decimales.

Después que ha ingresado todos los valores para grabar transitoriamente la partida debe hacer click sobre el botón "**Agregar Partida**".

En el siguiente ejemplo se ha creado la partida:

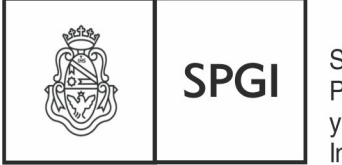

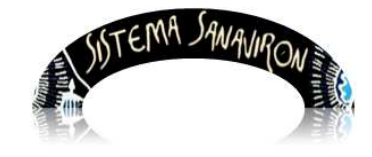

Dirección General de Tecnologías Informáticas

Sistema de Recaudación de la UNC

### A.0001.012.001.001.12.27.00.00.01.00.2.0.0.0000.1.21.3.4 80 %

| Código de Facturación: ALTA                                                              |                                                       |                                    |                                    |  |  |  |  |  |  |
|------------------------------------------------------------------------------------------|-------------------------------------------------------|------------------------------------|------------------------------------|--|--|--|--|--|--|
| Tipo de Ingreso (*): Seleccione un Bien V<br>Servicio: CURSOS0011    CURSOS ACADEMICOS V |                                                       |                                    |                                    |  |  |  |  |  |  |
| Código de Convenio:                                                                      |                                                       |                                    |                                    |  |  |  |  |  |  |
| Imputación Presupuestaria                                                                | i i i i i i i i i i i i i i i i i i i                 |                                    |                                    |  |  |  |  |  |  |
| Ejercicio:                                                                               | A-Ejercicio Actual                                    | Moneda:                            | 1-Pesos                            |  |  |  |  |  |  |
| Fuente de Financiamiento:                                                                | 12    RECURSOS PROPIOS                                | Grupo Presupuestario:              | 0001    SIN GRUPO PRESUPUESTARIO 💌 |  |  |  |  |  |  |
| Unidad de Ejecución (*):                                                                 | Seleccione una Sub Unidad - Sub SubUnidad             | <b>×</b>                           |                                    |  |  |  |  |  |  |
| Apertura Programática (*):                                                               | Seleccione una Apertura - Actividad                   | ~                                  |                                    |  |  |  |  |  |  |
| Inciso (*):                                                                              | Seleccione un Inciso                                  |                                    |                                    |  |  |  |  |  |  |
| Tipo de Erogación:                                                                       |                                                       |                                    |                                    |  |  |  |  |  |  |
| Partida Principal (*):                                                                   |                                                       |                                    |                                    |  |  |  |  |  |  |
| Finalidad - Función (*):                                                                 | 3    4    Servicios Sociales    Educación y Cultura 💌 |                                    |                                    |  |  |  |  |  |  |
| Porcentaje de Ingreso (%)                                                                | (*):                                                  |                                    |                                    |  |  |  |  |  |  |
| Modificar Partid                                                                         | da Agregar Partida                                    |                                    |                                    |  |  |  |  |  |  |
| PAF                                                                                      | RTIDA PRESUPUESTARIA                                  | PORCENTAJE                         |                                    |  |  |  |  |  |  |
| A.0001.012.000.00                                                                        | 00.12.27.00.00.01.00.2.0.0.0000.1.21.3.4              | 80 % 🛛 🏹 🛗                         |                                    |  |  |  |  |  |  |
|                                                                                          | Grabar Código Cancelar                                | Porcentaje total <mark>80</mark> % |                                    |  |  |  |  |  |  |

Si el usuario hace click en el botón "**Grabar Código**" al ser el total solo de %80 se le visualizará un mensaje advirtiéndole al usuario que no puede grabar hasta que el total sea **%100**.

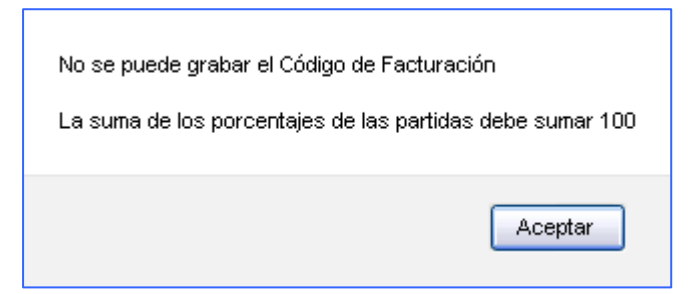

En caso que el usuario estando en la pantalla de **ALTA** necesite modificar una partida que acaba de agregar debe hacer click sobre el icono **modificar 2**. Al hacer esto los datos se cargaran en la pantalla para que puedan ser modificados.

Una vez que el usuario termina de realizar los cambios a la partida debe hacer click sobre el botón "**Modificar Partida**".

En el siguiente ejemplo vemos los datos de una partida que el usuario quiere modificar:

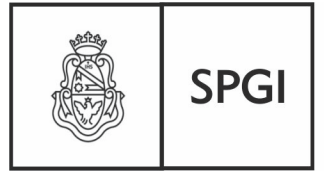

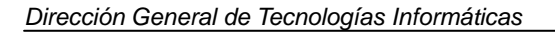

SISTEMA SANAVIRON

Sistema de Recaudación de la UNC

| Código de Facturación: MODIFICACION |                        |                     |                    |                   |   |                       |               |                       |
|-------------------------------------|------------------------|---------------------|--------------------|-------------------|---|-----------------------|---------------|-----------------------|
| Código de Facturación:              | CURSOS                 | 0010                |                    |                   |   |                       |               |                       |
| Descripción:                        | CURSOS                 | 3                   |                    |                   |   |                       |               |                       |
| Código de Convenio:                 | cnvniorh               | ha1976maf           |                    |                   |   |                       |               |                       |
| Imputación Bracupuact               | - vi -                 |                     |                    |                   |   |                       |               |                       |
| Ejercicio:                          | A-E                    | jercicio Actual     |                    |                   |   | Moneda:               | 1-Pesos       |                       |
| Fuente de Financiamier              | nto: 12                | RECURSOS PR         | OPIOS              | ×                 |   | Grupo Presupuestario: | 0001    SIN G | RUPO PRESUPUESTARIO 💌 |
|                                     |                        |                     |                    |                   |   |                       |               |                       |
| Unidad de Ejecución (*)             | ):                     | 000    AREA CEI     | VTRAL    001    IN | IPRENTA           |   | <b>v</b>              |               |                       |
| Apertura Programática               | (*)                    | 2700000200    A     | CTIVIDADES CO      | DMUNES            |   | <b>~</b>              |               |                       |
| Inciso (*):                         |                        | 4    Bienes de Us   | so 💌               |                   |   |                       |               |                       |
| Tipo de Erogación:                  |                        | 22- Aplicaciones    | : de Capital       |                   |   |                       |               |                       |
| Partida Principal (*):              |                        | 4    Equipo milita  | r y de seguridad   |                   | * |                       |               |                       |
| Finalidad - Función (*):            |                        | 3    4    Servicios | Sociales    Educa  | ación y Cultura 💌 |   |                       |               |                       |
| Porcentaje de Ingreso (             | (%) <mark>(*)</mark> : | 100.00              |                    |                   |   |                       |               |                       |
| Modifier P                          | ortido                 | Agrogar Partida     |                    |                   |   |                       |               |                       |
| Modifical P                         | aitiua                 | Agregar Paritua     |                    |                   |   |                       |               |                       |
|                                     | PAR                    | RTIDA PRESUPUE:     | STARIA             |                   |   | PORCENTAJE            |               |                       |
| A.0001.01                           | 12.000.00              | )1.12.27.00.00.02.  | 00.4.4.0.0000.1.:  | 22.3.4            |   | 100.00 %              | 2 🗃           |                       |
|                                     |                        |                     |                    |                   |   | Porcentaje total      | 100 %         |                       |
|                                     |                        |                     | Grabar Códig       | go Cancelar       |   |                       |               |                       |

Para eliminar una partida estando en la pantalla de alta debe hacer click en el icono

que se encuentra en la fila de la partida a eliminar:

En el siguiente ejemplo se encuentra en un círculo rojo el icono que el usuario debe apretar para eliminar la apertura.

| PARTIDA PRESUPUESTARIA                                   | PORCENTAJE       |       |
|----------------------------------------------------------|------------------|-------|
| A.0001.012.000.001.12.27.00.00.02.00.4.4.0.0000.1.22.3.4 | 100.00 %         | 2 🗃   |
|                                                          | Porcentaje total | 100 % |
| Grabar Código Cancelar                                   |                  |       |

Cuando el usuario termina de ingresar todas las partidas presupuestarias y el total del porcentaje de ingresos da **100%** el usuario puede grabar el **código de facturación**.

En el siguiente ejemplo para el código **CERTI001** tiene configurada 4 partidas:

| A.0001.012.000.001.12.27.00.00.02.00.4.4.0.0000.1.22.3.4 | 80 %   |
|----------------------------------------------------------|--------|
| A.0001.012.001.000.12.27.00.00.01.00.3.0.0.0000.1.21.3.4 | 15 %   |
| A.0001.012.000.003.12.27.00.00.02.00.2.00.00000.1.21.3.4 | 0.25 % |
| A.0001.012.000.000.12.27.10.00.20.00.2.0.0.0000.1.21.3.4 | 4.75 % |

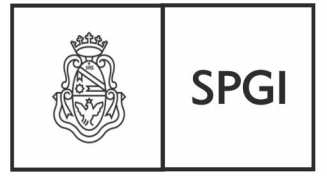

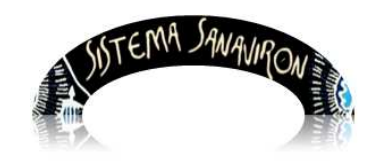

Dirección General de Tecnologías Informáticas

Sistema de Recaudación de la UNC

| Código de Factura                                  | ación: MODIFICACION                       |                       |                 |                      |
|----------------------------------------------------|-------------------------------------------|-----------------------|-----------------|----------------------|
| Código de Facturación: CURSC<br>Descripción: CURSC | D50010<br>OS                              |                       |                 |                      |
| Código de Convenio: cnvnic                         | orha1976maf                               |                       |                 |                      |
| Imputación Presupuestaria                          |                                           |                       |                 |                      |
| Ejercicio: A                                       | v-Ejercicio Actual                        | Moneda:               | 1-Pesos         |                      |
| Fuente de Financiamiento: 1                        | 2    RECURSOS PROPIOS                     | Grupo Presupuestario: | 0001    SIN GRI | UPO PRESUPUESTARIO 💌 |
| Unidad de Ejecución (*):                           | Seleccione una Sub Unidad - Sub SubUnidad | ~                     |                 |                      |
| Apertura Programática (*):                         | Seleccione una Apertura - Actividad       | ~                     |                 |                      |
| Inciso (*):                                        | Seleccione un Inciso                      |                       |                 |                      |
| Tipo de Erogación:                                 |                                           |                       |                 |                      |
| Partida Principal (*):                             |                                           |                       |                 |                      |
| Finalidad - Función (*):                           | Seleccione una Finalidad - Función 💌      |                       |                 |                      |
| Porcentaje de Ingreso (%) <mark>(*</mark>          | 0:                                        |                       |                 |                      |
| Modificar Partida                                  | Agregar Partida                           |                       |                 |                      |
| P/                                                 | ARTIDA PRESUPUESTARIA                     | PORCENTAJE            |                 |                      |
| A.0001.012.000.0                                   | 001.12.27.00.00.02.00.4.4.0.0000.1.22.3.4 | 80 %                  | 2 🛱             |                      |
| A.0001.012.001.0                                   | 000.12.27.00.00.01.00.3.0.0.0000.1.21.3.4 | 15 %                  | 2 🛱             |                      |
| A.0001.012.000.0                                   | 003.12.27.00.00.02.00.2.0.0.0000.1.21.3.4 | 0.25 %                | 2 🛱             |                      |
| A.0001.012.000.0                                   | 000.12.27.10.00.20.00.2.0.0.0000.1.21.3.4 | 4.75 %                | 2 🗃             |                      |
|                                                    |                                           | Porcentaje total      | 100 %           |                      |
|                                                    | Grabar Código Cancelar                    |                       |                 |                      |

# d) Modificar los datos de un código de facturación para dependencias con PILAGA

El usuario puede necesitar cambiar los datos del código de facturación, esta operación la puede realizar solo sobre los datos de imputación presupuestaria en caso que ese código ya tenga facturas asociadas. En caso que no tenga facturación asociada al código también podrá modificar su campo descriptivo pero esta operación la debe realizar en la pantalla de modificación del bien o servicio asociado al código.

Para modificar los datos presupuestarios el usuario debe menú ir al Gestión/Configuración Adm. Económica/ABM Códigos facturación y buscar el código de facturación a modificar. Una vez visualizado el registro se debe hacer click sobre el botón "Modificar" que se encuentra en la fila del código de facturación a realizar la modificación. Esta pantalla es distinta según la dependencia esté configurada que utiliza el sistema SIGECO o el PILAGA.

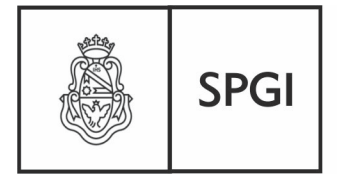

Dirección General de Tecnologías Informáticas

SISTEMA SANAVIRON

Sistema de Recaudación de la UNC

Los datos que se pueden modificar son:

- Código de convenio
- Unidad de ejecución
- Apertura programática
- Inciso
- Tipo de erogación
- Partida principal
- Finalidad y función
- Porcentaje de ingreso

En esta pantalla también se pueden eliminar partidas presupuestarias.

En el siguiente ejemplo se muestra los datos a modificar del código de facturación 012-01

### SEC. EXTENSION.

| Código de Factu                              | ración: MODIFICACION                        | I                           |                         |                                            |
|----------------------------------------------|---------------------------------------------|-----------------------------|-------------------------|--------------------------------------------|
| Código de Facturación: 01<br>Descripción: SE | 2-01 SEC. EXTENSIO<br>CRETARIA DE EXTENSION |                             |                         |                                            |
| Código de Convenio:                          |                                             |                             |                         |                                            |
| Imputación Presupuestari                     | a                                           |                             |                         |                                            |
| Ejercicio:                                   | A-Ejercicio Actual                          |                             | Moneda:                 | 1-Pesos                                    |
| Fuente de Financiamiento                     | 12    RECURSOS PROPIOS                      | <b>v</b>                    | Grupo Presupuest        | ario: 🛛 0001    SIN GRUPO PRESUPUESTARIO 💌 |
| Unidad de Ejecución (*):                     | Seleccione una Sub Unidad - Sub             | SubUnidad                   | ~                       |                                            |
| Apertura Programática (*)                    | ): Seleccione una Apertura - Activida       | d                           | ~                       |                                            |
| Inciso (*):                                  | Seleccione un Inciso 🛛 💌                    |                             |                         |                                            |
| Tipo de Erogación:                           |                                             |                             |                         |                                            |
| Partida Principal (*):                       | ×                                           |                             |                         |                                            |
| Finalidad - Función (*):                     | Seleccione una Finalidad - Funció           | in 💌                        |                         |                                            |
| Porcentaje de Ingreso (%                     | ) (*): <mark>0</mark>                       |                             |                         |                                            |
| Modificar Part                               | ida Agregar Partida                         |                             |                         |                                            |
| P#                                           | ARTIDA PRESUPUESTARIA                       | POR                         | CENTAJE                 |                                            |
| A.0001.012.003.                              | 000.12.27.30.00.01.00.2.0.0.0000.1.21.3.4   | 20.0                        | 0% 🛛 🏹                  |                                            |
| A.0001.012.003.                              | 000.12.27.30.00.01.00.3.0.0.0000.1.21.3.4   | 80.0                        | 0% 😰                    |                                            |
|                                              |                                             | Porce<br>Grabar Código Cano | ntaje total 100<br>elar | 96                                         |

Para modificar los datos de una partida el usuario debe hacer click sobre el icono

In que trasladara los datos de esa partida a la pantalla para que pueda modificar los datos. Una vez que realizó las modificaciones para reflejarlas en la partida debe hacer

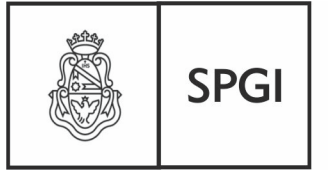

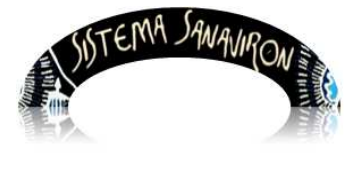

Dirección General de Tecnologías Informáticas

Sistema de Recaudación de la UNC

click en el botón "Modificar Partida" que se activa después que el usuario hizo click en el

botón 🔽 . Para grabar los cambios debe hacer click sobre el botón "Grabar Código".

### Por ejemplo:

Tenemos un código donde el usuario necesita cambiar el inciso de **3** a **2**, se marco con un circulo rojo.

| Código de Facturac             | ión: MODIFICACION                                   |                        |                                    |
|--------------------------------|-----------------------------------------------------|------------------------|------------------------------------|
| Código de Facturación: CURSOS  | 50010                                               |                        |                                    |
| Descripción: CURSOS            | ;                                                   |                        |                                    |
| Código de Convenio:            |                                                     |                        |                                    |
|                                |                                                     |                        |                                    |
| Imputación Presupuestaria      |                                                     |                        |                                    |
| Ejercicio: A-E                 | jercicio Actual                                     | Moneda:                | 1-Pesos                            |
| Fuente de Financiamiento: 12   | RECURSOS PROPIOS                                    | Grupo Presupuestario:  | 0001    SIN GRUPO PRESUPUESTARIO 💌 |
|                                |                                                     |                        |                                    |
| Unidad de Ejecución (*):       | 000    AREA CENTRAL    001    IMPRENTA              | ¥                      |                                    |
| Apertura Programática (*):     | 2700000200    ACTIVIDADES COMUNES                   | ~                      |                                    |
| Inciso (*):                    | 3    Servicios no Personales 💌                      |                        |                                    |
| Tipo de Erogación:             | 21-Aplicaciones Corrientes                          |                        |                                    |
| Partida Principal (*):         | 0    Sin partida principal 💌                        |                        |                                    |
| Finalidad - Función (*):       | 3    4  Servicios Sociales    Educación y Cultura 💌 |                        |                                    |
| Porcentaje de Ingreso (%) (*): | 100.00                                              |                        |                                    |
|                                |                                                     |                        |                                    |
| Modificar Partida              | Agregar Partida                                     |                        |                                    |
| PARTIDA                        | A PRESUPUESTARIA                                    | PORCENTAJE             |                                    |
| A.0001.012.000.001.12          | .27.00.00.02.0(3).0.0000.1.21.3.4                   | 100.00 % 🍞 👸           |                                    |
|                                |                                                     | Porcentaje total 100 % |                                    |
|                                | Grabar Códi                                         | go Cancelar            |                                    |

En esta pantalla vemos que el usuario ya modifico los datos, solo le falta trasladarlos a la partida:

| <u> </u>                 |                      |                   |                   |                  |           |                  |              |               |               |          |
|--------------------------|----------------------|-------------------|-------------------|------------------|-----------|------------------|--------------|---------------|---------------|----------|
| Código de Fact           | turac                | ción: MO          | DIFICAC           | ION              |           |                  |              |               |               |          |
| Código de Facturación:   | CURSOS               | S0010             |                   |                  |           |                  |              |               |               |          |
| Descripción:             | CURSOS               | s                 |                   |                  |           |                  |              |               |               |          |
| Código de Convenio:      |                      |                   |                   |                  |           |                  |              |               |               |          |
| Imputación Presupuest    | aria                 |                   |                   |                  |           |                  |              |               |               |          |
| Ejercicio:               | A-B                  | Ejercicio Actual  |                   |                  |           | Moneda:          |              | 1-Pesos       |               |          |
| Fuente de Financiamier   | nto: 12              | 2    RECURSOS     | PROPIOS           |                  | ~         | Grupo Pres       | supuestario: | 0001    SIN 6 | RUPO PRESUPUE | STARIO 🔽 |
|                          |                      |                   |                   |                  |           |                  |              |               |               |          |
| Unidad de Ejecución (*)  | ):                   | 000    AREA (     | ENTRAL    001     | IMPRENTA         |           |                  | ~            |               |               |          |
| Apertura Programática    | (*)                  | 2700000200        | ACTIVIDADES       | 5 COMUNES        |           | ~                |              |               |               |          |
| Inciso (*):              |                      | 2    Bienes de    | Consumo           | ~                |           |                  |              |               |               |          |
| Tipo de Erogación:       |                      | 21-Aplicacion     | nes Corrientes    |                  |           |                  |              |               |               |          |
| Partida Principal (*):   |                      | 0    Sin partid   | a principal 💌     |                  |           |                  |              |               |               |          |
| Finalidad - Función (*): |                      | 3    4  Servicio  | s Sociales    E   | ducación y Cultu | ira 💌     |                  |              |               |               |          |
| Porcentaje de Ingreso    | (%) <mark>(*)</mark> | 100.00            |                   |                  |           |                  |              |               |               |          |
|                          |                      |                   |                   |                  |           |                  |              |               |               |          |
| Modificar F              | Partida              | Agregar Parti     | da                |                  |           |                  |              |               |               |          |
|                          | PARTID               | A PRESUPUESTA     | RIA               |                  |           | PORCENTAJE       |              |               |               |          |
| A.0001.012.0             | 00.001.13            | 2.27.00.00.02.00. | 8.0.0.0000.1.21.3 | .4               |           | 100.00 %         | 7 🛱          |               |               |          |
|                          |                      |                   |                   |                  |           | Porcentaje total | 100 %        |               |               |          |
|                          |                      |                   |                   | Grab             | ar Código | Cancelar         |              |               |               |          |

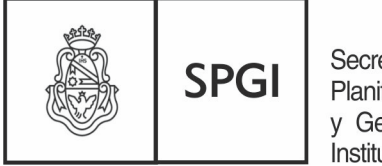

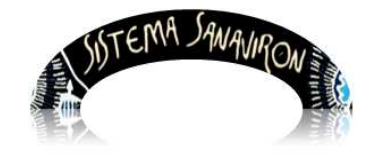

Dirección General de Tecnologías Informáticas

Sistema de Recaudación de la UNC

Al hacer click sobre el botón "Modificar Partida" se reflejan los cambios en la partida:

| Código de Fac            | turación: MO             | DIFICACION               |               |                  |              |                                    |
|--------------------------|--------------------------|--------------------------|---------------|------------------|--------------|------------------------------------|
| Código de Facturación:   | CURSOS0010               |                          |               |                  |              |                                    |
| Descripcion:             | CURSUS                   |                          |               |                  |              |                                    |
| Codigo de Convenio:      |                          |                          |               |                  |              |                                    |
| Imputación Presupuest    | aria                     |                          |               |                  |              |                                    |
| Ejercicio:               | A-Ejercicio Actual       |                          |               | Moneda:          |              | 1-Pesos                            |
| Fuente de Financiamier   | to: 12    RECURSOS       | PROPIOS                  | ×             | Grupo Pre        | supuestario: | 0001    SIN GRUPO PRESUPUESTARIO 💌 |
|                          |                          |                          |               |                  |              |                                    |
| Unidad de Ejecución (*   | ): Seleccione            | una Sub Unidad - Sub Su  | bUnidad       |                  | ~            |                                    |
| Apertura Programática    | (*): Seleccione          | una Apertura - Actividad |               | ~                |              |                                    |
| Inciso (*):              | Seleccione               | un Inciso 💌              |               |                  |              |                                    |
| Tipo de Erogación:       |                          |                          |               |                  |              |                                    |
| Partida Principal (*):   | ~                        |                          |               |                  |              |                                    |
| Finalidad - Función (*): | Seleccione               | una Finalidad - Función  | ~             |                  |              |                                    |
| Porcentaje de Ingreso    | (%) <mark>(*)</mark> :   |                          |               |                  |              |                                    |
|                          |                          |                          |               |                  |              |                                    |
| Modificar F              | artida 🛛 Agregar Par     | tida                     |               |                  |              |                                    |
|                          | PARTIDA PRESUPUEST       | ARIA                     |               | PORCENTAJE       |              |                                    |
| A.0001.012.0             | 00.001.12.27.00.00.02.00 | 20.0.0000.1.21.3.4       |               | 100 %            | 7 🛱          |                                    |
|                          |                          |                          |               | Porcentaje total | 100 %        |                                    |
|                          |                          |                          | Grabar Código | Cancelar         |              |                                    |
|                          |                          |                          |               |                  |              |                                    |

Para eliminar una partida presupuestaria el usuario debe hacer click sobre el icono Recuerde que para grabar el cambio el total del porcentaje de las partidas debe dar **100** %.

# e) Eliminar un código de facturación para dependencias con SIGECO

Para eliminar un código de facturación el administrador económico debe hacer click sobre el botón "**Eliminar**" que se encuentra en la fila del código de facturación a eliminar. Solo se pueden eliminar los códigos de facturación que no tienen facturas asociadas.

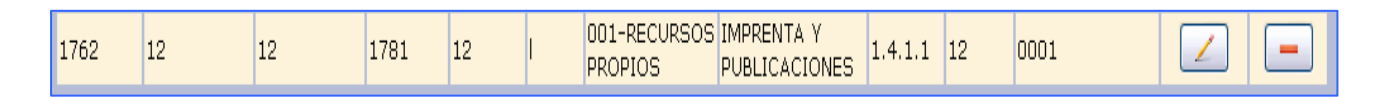

El sistema le solicita la confirmación de la eliminación del código, que se efectiviza en caso de apretar el botón "**Aceptar**".

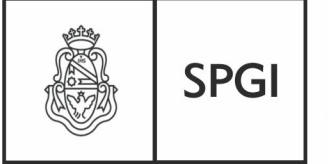

Secretaría de Planificación y Gestión Institucional

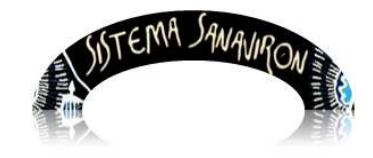

Sistema

Sistema de Recaudación de la UNC

| Confirma que desea | Eliminar el Código de | facturación 259? |
|--------------------|-----------------------|------------------|
|                    | Aceptar               | Cancelar         |
|                    |                       |                  |

# f) Eliminar un código de facturación para dependencias con PILAGA

Si el administrador económico necesita eliminar un código de facturación debe ir al menú Gestión/Configuración Adm. Económica/ABM Códigos de facturación.

Una vez allí al hacer click sobre el botón "**Eliminar**" que se encuentra en la fila del código de facturación a eliminar le permitirá eliminar el código elegido, previa confirmación de la operación.

Solo se pueden eliminar los códigos de facturación que no tienen facturas asociadas. En el ejemplo siguiente el usuario quiere eliminar el código **001-009 IMPRENTA CURS**.:

| Cóc        | Código de Facturación: Configuración |                                   |         |                         |                             |                        |                             |           |          |  |
|------------|--------------------------------------|-----------------------------------|---------|-------------------------|-----------------------------|------------------------|-----------------------------|-----------|----------|--|
| <u>Agr</u> | Agregar Código de Facturación        |                                   |         |                         |                             |                        |                             |           |          |  |
| Códig      | go de facturación 💌                  | Buscar                            |         |                         |                             |                        |                             |           |          |  |
|            |                                      |                                   | M       | lostrando la página 3 ( | de 3                        |                        |                             |           |          |  |
| Id         | Código de<br>Facturación             | Descripción                       | Versión | Código de<br>Convenio   | Objeto del Gasto:<br>Inciso | Aperturas<br>Asignadas | Partidas<br>Presupuestarias | Modificar | Eliminar |  |
| 3210       | 001-09 IMPRENTA<br>CURS              | AP.CUR.NIVELAC. LETRAS            | PILAGÁ  |                         |                             |                        |                             |           | -        |  |
| 3209       | 001-08 IMPRENTA<br>CURS              | AP.CUR.NIVELAC. HISTORIA          | PILAGÁ  |                         |                             |                        |                             |           | -        |  |
| 3208       | 001-07 IMPRENTA<br>CURS              | AP.CUR.NIVELAC. GEOGRAFIA         | PILAGÁ  |                         |                             |                        | <u>a</u>                    |           | -        |  |
| 3207       | 001-06 IMPRENTA<br>CURS              | AP.CUR.NIVELAC. FILOSOFIA         | PILAGÁ  |                         | <u></u>                     |                        | 9                           |           | -        |  |
| 3206       | 001-05 IMPRENTA<br>CURS              | AP.CUR.NIVELAC. CS.<br>EDUCACION  | PILAGÁ  |                         |                             |                        |                             |           |          |  |
| 3205       | 001-04 IMPRENTA<br>CURS              | AP.CUR.NIVELAC.<br>BIBLIOTECOLOGI | PILAGÁ  |                         |                             |                        |                             |           | -        |  |
| 3204       | 001-03 IMPRENTA<br>CUR               | AP. CUR. NIVELAC.<br>ARCHIVOLOGIA | PILAGÁ  |                         |                             |                        |                             |           |          |  |
| 3203       | 001-02 IMPREN<br>CURSI               | AP.CUR.NIVELAC.<br>ANTROPOLOGIA   | PILAGÁ  |                         |                             |                        |                             |           | -        |  |
| 3202       | 001-01 IMPRENTA                      | OTROS CONCEPTOS NO<br>ESPECIFICAD | PILAGÁ  | 1245458787              |                             |                        |                             |           | -        |  |
|            |                                      | Páginas 123                       |         |                         |                             |                        |                             |           |          |  |

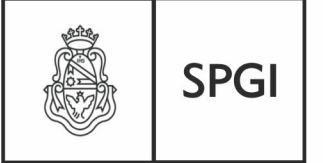

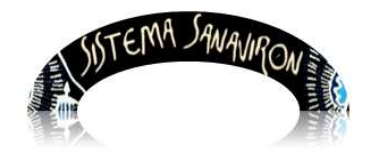

Dirección General de Tecnologías Informáticas

Sistema de Recaudación de la UNC

| Confirma que desea Eliminar el Código de facturación: 001-09 IMPRENTA CURS? |
|-----------------------------------------------------------------------------|
| Aceptar Cancelar                                                            |

# g) Búsqueda de un código de facturación

El usuario puede necesitar realizar una búsqueda rápida de un código de facturación. Para ello selecciona el filtro por el cual realizara la búsqueda. La lista de filtros posibles se despliega al hacer click sobre la lista.

En este caso el filtro es el campo Código.

| Código 💌 |   | Buscar Código |
|----------|---|---------------|
| Código   | J |               |

Luego el usuario ingresa el texto por el cual realizara la búsqueda y hace click sobre el botón "**Buscar Código**".

Cuando el usuario necesite buscar un código de facturación debe seleccionar la condición del filtro, que en la pantalla vemos es código y a continuación ingresar el texto a buscar. La operación de búsqueda se inicia al hacer click sobre el botón "**Buscar Código**".

La información de imputación que se visualiza es distinta si es una dependencia que esta actualmente trabajando con el sistema SIGECO o el sistema PILAGA.

<u>Si la dependencia utiliza PILAGA</u> la información presupuestaria que se muestra es: objeto del gasto-inciso, aperturas programáticas asignadas al código y partidas presupuestarias.

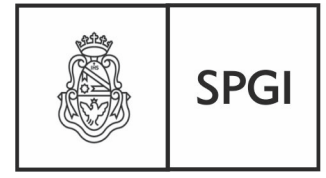

Secretaría de Planificación y Gestión Institucional

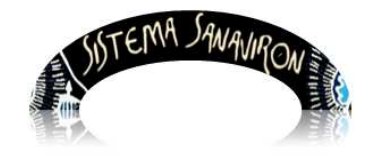

Sistema de Recaudación de la UNC

|      | digo de Factura<br>regar Código de Facturación<br>go de facturación 💌 | eción: Configuración           |         |                         |                          |                        |                             |                    |
|------|-----------------------------------------------------------------------|--------------------------------|---------|-------------------------|--------------------------|------------------------|-----------------------------|--------------------|
|      |                                                                       |                                | Mos     | trando la página 3 de 3 |                          |                        |                             |                    |
| Id   | Código de Facturación                                                 | Descripción                    | Versión | Código de Convenio      | Objeto del Gasto: Inciso | Aperturas<br>Asignadas | Partidas<br>Presupuestarias | Modificar Eliminar |
| 3210 | 001-09 IMPRENTA CURS                                                  | AP.CUR.NIVELAC. LETRAS         | PILAGÁ  |                         |                          | Q                      | Q.                          |                    |
| 3209 | 001-08 IMPRENTA CURS                                                  | AP.CUR.NIVELAC, HISTORIA       | PILAGÁ  |                         | <u>a</u>                 |                        | <b>Q</b>                    |                    |
| 3208 | 001-07 IMPRENTA CURS                                                  | AP.CUR.NIVELAC. GEOGRAFIA      | PILAGÁ  |                         |                          |                        |                             |                    |
| 3207 | 001-06 IMPRENTA CURS                                                  | AP.CUR.NIVELAC, FILOSOFIA      | PILAGÁ  |                         |                          |                        |                             |                    |
| 3206 | 001-05 IMPRENTA CURS                                                  | AP.CUR.NIVELAC. CS. EDUCACION  | PILAGÁ  |                         |                          |                        |                             |                    |
| 3205 | 001-04 IMPRENTA CURS                                                  | AP.CUR.NIVELAC, BIBLIOTECOLOGI | PILAGÁ  |                         |                          |                        |                             |                    |
| 3204 | 001-03 IMPRENTA CUR                                                   | AP. CUR. NIVELAC. ARCHIVOLOGIA | PILAGÁ  |                         |                          | <u>_</u>               |                             |                    |
| 3203 | 001-02 IMPREN CURSI                                                   | AP.CUR.NIVELAC. ANTROPOLOGIA   | PILAGÁ  |                         |                          |                        |                             |                    |
| 3202 | 001-01 IMPRENTA                                                       | OTROS CONCEPTOS NO ESPECIFICAD | PILAGÁ  | 1245458787              | <u></u>                  |                        |                             |                    |
|      |                                                                       |                                |         | Páginas <u>1 2</u> 3    |                          |                        |                             |                    |

<u>Si la dependencia utiliza SIGECO</u> se muestra la subcuenta contable y cuenta del catalogo de ingresos al que esta asignado el código de facturación. La apertura programática que se visualiza es la relacionada a la subcuenta contable **migrada** de **SIGECO**. Si una subcuenta se dio de alta en **Sanavirón** este dato no se solicita pues es dado de alta en el sistema **SIGECO**.

| Códig            | o de Fa                  | cturacić              | on - Co        | onfigu             | iraci         | ón                      |                                |                  |        |                         |           |          |
|------------------|--------------------------|-----------------------|----------------|--------------------|---------------|-------------------------|--------------------------------|------------------|--------|-------------------------|-----------|----------|
| <u>Imprimir</u>  | listado Códig            | <u>io de Factur</u> a | ación 🕒        | imprimir           |               |                         |                                |                  |        |                         |           |          |
| <u>Agregar C</u> | ódigo de Fac             | sturación 📑           | •              |                    |               |                         |                                |                  |        |                         |           |          |
| Código 💌         |                          | E                     | Buscar Códi    | go                 |               |                         |                                |                  |        |                         |           |          |
|                  |                          |                       | N              | lostrando l        | a página      | 1 de 1                  |                                |                  |        |                         |           |          |
| Id<br>Cód.Fact   | Código de<br>facturación | Descripción           | Id<br>Serv./B. | Precio<br>Unitario | Cód.<br>Conv. | Subcuenta               | Familia                        | Rubro<br>Ingreso | Fuente | Grupo<br>Presupuestario | Modificar | Eliminar |
| 1822             | F2                       | F1                    | 1831           | 689                |               | 001-RECURSOS<br>PROPIOS | MEDICINALES Y<br>FARMACEUTICOS | 1.4.1.1          | 12     | 0001                    |           | -        |

# h) Imprimir el listado de Códigos de facturación para dependencias con SIGECO

El usuario puede necesitar obtener un listado de todos los códigos de facturación dados de alta en su unidad de producción y ver la forma en que fueron imputados.

Para esto debe ir al menú Gestión/Conf. Adm. Económica/ABM Códigos de facturación.

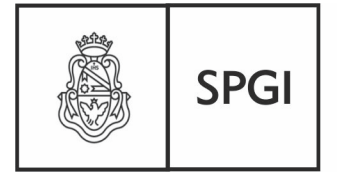

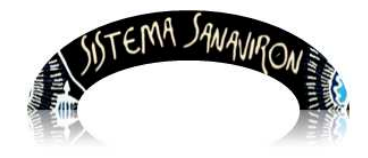

Dirección General de Tecnologías Informáticas

Sistema de Recaudación de la UNC

Se visualiza la siguiente pantalla:

| Código de Facturación - Configuración             |
|---------------------------------------------------|
| Imprimir listado Código de Facturación 🕒 Imprimir |
| Agregar Código de Facturación 🔫                   |
| Código 💌 Buscar Código                            |

Para obtener el listado el usuario debe hacer click sobre el link "Imprimir listado Código de Facturación" o el botón "Imprimir".

A continuación se muestra un ejemplo del listado:

| RAN                                                                                                 |                                                                                      |                                                         |                                   |                                                                             |                                                                                                    |                                 |                                                   |                              |
|----------------------------------------------------------------------------------------------------|--------------------------------------------------------------------------------------|---------------------------------------------------------|-----------------------------------|-----------------------------------------------------------------------------|----------------------------------------------------------------------------------------------------|---------------------------------|---------------------------------------------------|------------------------------|
| X                                                                                                   |                                                                                      |                                                         | DEPENDEN                          | CIA PRUEBA                                                                  |                                                                                                    |                                 |                                                   |                              |
|                                                                                                    |                                                                                      |                                                         | - 5000 C                          | ORDOBA                                                                      |                                                                                                    |                                 |                                                   |                              |
| all all all all all all all all all all                                                             |                                                                                      | 2                                                       |                                   |                                                                             |                                                                                                    |                                 |                                                   |                              |
|                                                                                                    |                                                                                      | PLA                                                     | NILLA DE CO DIGO                  | IS DE FACTURACIÓN                                                           |                                                                                                    |                                 |                                                   |                              |
|                                                                                                    |                                                                                      |                                                         |                                   |                                                                             |                                                                                                    |                                 |                                                   |                              |
| echa del Emisión: 20-0:                                                                             | 5-201311:24                                                                          |                                                         |                                   |                                                                             |                                                                                                    |                                 |                                                   |                              |
| echa de Emisión: 20-0:<br>Initiad de Producción: 1                                                  | 5-20131124<br>DEPENDENCIA PRU                                                        | IEBA AD                                                 |                                   |                                                                             |                                                                                                    |                                 |                                                   |                              |
| echa de Emisión: 20-0:<br>Inidad de Pioditoción: 1                                                  | 5-2013 11:24<br>Dependencia pru                                                      | JEBA (PQ)                                               |                                   |                                                                             |                                                                                                    |                                 |                                                   |                              |
| echa de Binkilón: 20-0;<br>Inklad de Pilodicción; 1<br>iódigo Facturación                           | 5-20 13 1 1 24<br>DEPENDENCIA PRU<br>Preco Unitario                                  | IEB A GQ<br>Nombre Codigo Factoración                   | Sibcieita                         | Nombre subcreets                                                            | Familia                                                                                                  | Fest                            | Rabio                                             | Grit                         |
| ecta de Emisión: 20-0<br>Inidad de Producción; 1<br>odigo Facturación<br>2                          | 5-20 13 1 1 24<br>DEPENDENCIA PRU<br>Precis Via Italio<br>12                         | IEB A (PQ)<br>Nombre Codigo Factoración<br>12           | Sibcieita<br>001                  | Nombre stibcter to<br>RECURSOS PROPIOS                                      | Pamilla<br>IMPRENTA Y PUBLICACIONES                                                                      | Fiert                           | Rabio<br>1.4.1.1                                  | Grig                         |
| echa de Britsko: 20-0<br>Inklad de Proditoción: 1<br>odigo Facturación<br>2<br>1                    | 5-2013 11:24<br>DEPENDENCIA PRU<br>Preob Unitario<br>12<br>357.8                     | JEBA (2)<br>Nombre Código Facturación<br>12<br>D1       | Sabcaenta<br>001<br>X             | Nombre seborenta<br>RECUPSOS PROPIOS<br>BOUIS                               | Familia<br>Imprenta y publicaciónes<br>Imprenta y publicaciónes                                          | Fiert<br>12<br>12               | Rabio<br>1.4.1.1<br>1.4.1.1                       | G ng<br>000                  |
| ecia de Emisión: 20-0<br>niklad de Producción; 1<br>coligo Facturación<br>2<br>1<br>56              | 5-2013 11:24<br>DEPENDENCIA PRU<br>Preob Vii tarko<br>12<br>357.8<br>678             | IEB A (2)<br>Nombre Codigo Facturación<br>12<br>D1      | Stibcteata<br>001<br>X<br>X       | Nombre stabiliter ta<br>RECURSOS PROPIOS<br>EOUIS<br>EOUIS                  | Familia<br>Imprenta y publicaciones<br>Imprenta y publicaciones<br>Tasas                                 | Fierte<br>12<br>12<br>12        | Rabio<br>1.4.1.1<br>1.4.1.1<br>1.2.1.9            | G ng<br>0001<br>0001         |
| eolia de Britilion: 20-0<br>Inidad de Producción; i<br>Iodigo Facturación<br>2<br>1<br>1<br>56<br>2 | 5-20 13 1 1 24<br>DEPENDENCIA PRU<br>Precision Unitario<br>12<br>357 8<br>678<br>689 | IEB A QQ<br>Nombre Codigo Factoración<br>12<br>D1<br>F1 | Sabcaeata<br>001<br>X<br>X<br>001 | Nombre stibutenta<br>RECURSOS PROPIOS<br>BOUIS<br>BOUIS<br>RECURSOS PROPIOS | Pamilia<br>IMPRENTA Y PUBLICACIONES<br>IMPRENTA Y PUBLICACIONES<br>TASAS<br>IMEDICINALES Y FARMACEUTICOS | Filente<br>12<br>12<br>12<br>12 | Rubio<br>1.4.1.1<br>1.4.1.1<br>1.2.1.9<br>1.4.1.1 | G np<br>0001<br>0001<br>0001 |

# 2.2 Submenu Pasaje de Saldos

Para realizar el pasaje de saldos de **Sanavirón** a **Sigeco** o **Pilagá** el usuario debe ir a: **GESTION/Pasaje de Saldos**/ y según como este configurada la dependencia, si trabaja

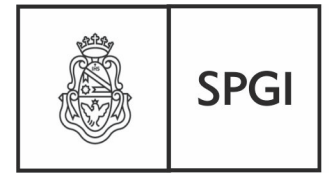

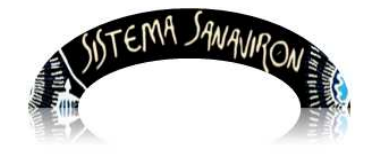

Dirección General de Tecnologías Informáticas

Sistema de Recaudación de la UNC

con Sigeco o Pilagá se le desplegara una opción que le permitirá realizar el pasaje a estos sistemas.

- Si la dependencia trabaja con SIGECO entonces esa dependencia esta configurada para que se visualice la operación que permite generar los archivos TXT a importar en SIGECO. Esta opción es Generar Archivo para Sigeco.
- Si la dependencia no utiliza más SIGECO y trabaja con PILAGA entonces esta dependencia se encuentra configurada para que se visualice la operación que permite importar automáticamente todas las facturas que se encuentran con cierre de caja a PILAGA. Esta opción es Generar crédito para Pilagá

La opción para generar el pasaje de saldos a Sigeco es:

|           | SISTEMA JA                      | NAN | IR ON MUL              | \$<br>   |
|-----------|---------------------------------|-----|------------------------|----------|
| Consultas | Gestión                         |     | ?                      | Salir    |
|           | Configuración Adm.<br>Económica | Þ   |                        |          |
|           | Pasaje de Saldos                | Þ   | Generar Arch<br>Sigeco | ivo para |

La opción para generar el pasaje de saldos a Pilagá es:

|           | ISTEMA SA                   | Vq | VIRON                  | 114       |
|-----------|-----------------------------|----|------------------------|-----------|
| Consultas | Gestión                     |    | ?                      | Salir     |
| Co        | nfiguración Adm.<br>onómica | Þ  |                        |           |
| Pa        | saje de Saldos              | ۶  | Generar Créd<br>Pilagá | lito para |

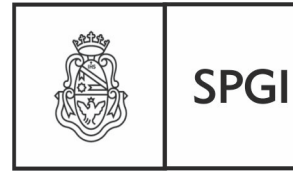

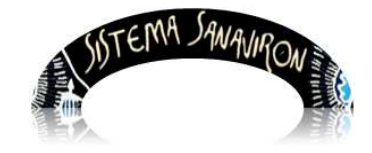

# 2.2.1 Generar archivo para Sigeco

Las dependencias que seguirán utilizando el sistema Sigeco necesitan para la ejecución del gasto que se incorpore a este sistema la recaudación de Sanavirón para que con esto se obtenga el saldo que necesita Sigeco.

El pasaje de saldos se realizará generando un archivo que contendrá las facturas de Sanavirón. Estas facturas solo estarán en condiciones de ser rendidas a Sigeco si fueron **COBRADAS** y se encuentran en un **CIERRE DE CAJA**. Al ingresar a esta pantalla si existen facturas que cumplan con esta condición y no han sido ya incorporadas en una rendición se mostraran a nivel de renglones. En el siguiente ejemplo se visualizan todas las facturas que están en un cierre de caja que deben ser incluidas en un lote de rendición.

| Generar Ren       | dición para Sigeco                     |          |        |         |                       |         |         |        |
|-------------------|----------------------------------------|----------|--------|---------|-----------------------|---------|---------|--------|
| Número de factura | Descripción                            | Cantidad | Precio | Importe | Código de facturación | Anulado | Rendida | Pagado |
| 01602000000861    | APUNTES DE CATEDRA FILOSOFIA EN INGLES | 1        | 27     | 27      | f1234                 | f       | f       | t      |
| 016110000000860   | ADOLESCENCIA                           | 1        | 200    | 200     | CURSO123              | f       | f       | t      |
| 016110000000860   | ADOLESCENCIA                           | 1        | 200    | 200     | CURSO123              | f       | f       | t      |
| 01602000000862    | CERTIFICADO ASISTENCIA                 | 1        | 25     | 25      | 34019                 | f       | f       | t      |
| 01602000000851    | APUNTES DE CATEDRA FILOSOFIA EN INGLES | 1        | 27     | 27      | f1234                 | f       | f       | t      |
| 01602000000851    | APUNTES DE CATEDRA FILOSOFIA EN INGLES | 1        | 27     | 27      | f1234                 | f       | f       | t      |
| 01602000000851    | APUNTES DE CATEDRA FILOSOFIA EN INGLES | 1        | 27     | 27      | f1234                 | f       | f       | t      |
| 01602000000851    | APUNTES DE CATEDRA FILOSOFIA EN INGLES | 1        | 27     | 27      | f1234                 | f       | f       | t      |
| 01602000000851    | APUNTES DE CATEDRA FILOSOFIA EN INGLES | 1        | 27     | 27      | f1234                 | f       | f       | t      |
| 01602000000851    | APUNTES DE CATEDRA FILOSOFIA EN INGLES | 1        | 27     | 27      | f1234                 | f       | f       | t      |

Para generar la rendición el administrador debe hacer click en el link "<u>Alta Rendición</u>" o el botón +.

Cuando el usuario hace click en "<u>Alta Rendición</u>" se genera el archivo. Y aparece una nueva pantalla titulada Lotes Rendido.

Se muestra en un cuadro el número de lote generado, el nombre del archivo, el usuario que genero el archivo, MD5 y la fecha de generación del archivo. Además al pie del cuadro se visualiza el nombre del archivo generado.

Para descargar el archivo el administrador económico deberá hacer click en el botón

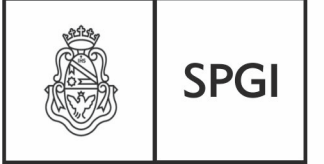

Dirección General de Tecnologías Informáticas

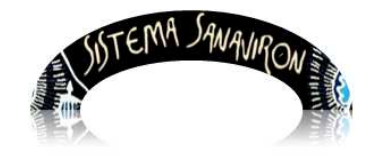

Sistema de Recaudación de la UNC

#### descargar.

A continuación se muestra un ejemplo donde se creo el archivo llamado 16000032.txt.

| Lotes F        | Rendido       | S              |                                  |                    |                      |
|----------------|---------------|----------------|----------------------------------|--------------------|----------------------|
| Id. de Lote    | Fecha         | Usuario        | MD5                              | Nombre del archivo | Descargar<br>Archivo |
| 135            | 2012-11-01    | andrea         | d41d8cd98f00b204e9800998ecf8427e | 16000243.txt       | Descargar            |
| 204            | 2012-11-05    | supervisorcaja | a85ad0d2c33e51fbfcd0c92e99c7f531 | 16000312.txt       | Descargar            |
| 205            | 2012-11-05    | supervisorcaja | 2a3328d4ff5920ec265b054b02818b80 | 16000313.txt       | Descargar            |
| 206            | 2012-11-06    | andrea         | d41d8cd98f00b204e9800998ecf8427e | 16000314.txt       | Descargar            |
| 207            | 2012-11-15    | andrea         | d41d8cd98f00b204e9800998ecf8427e | 16000315.txt       | Descargar            |
| 208            | 2012-11-15    | andrea         | d41d8cd98f00b204e9800998ecf8427e | 16000316.txt       | Descargar            |
| 209            | 2012-11-15    | andrea         | d41d8cd98f00b204e9800998ecf8427e | 16000317.txt       | Descargar            |
| 210            | 2012-11-15    | supervisorcaja | d41d8cd98f00b204e9800998ecf8427e | 16000318.txt       | Descargar            |
| 211            | 2012-11-15    | supervisorcaja | d41d8cd98f00b204e9800998ecf8427e | 16000319.txt       | Descargar            |
| 212            | 2012-11-15    | supervisorcaja | d41d8cd98f00b204e9800998ecf8427e | 16000320.txt       | Descargar            |
| 213            | 2012-11-19    | supervisorcaja | d83dd159dbd0ab2b55f711c25a7b1c2a | 16000321.txt       | Descargar            |
| 214            | 2012-12-01    | andrea         | a83bf9f21a9759ee96f7f3a378f7d74b | 16000322.txt       | Descargar            |
| Impreso en: /m | edia/16000/16 | 000322.txt     |                                  |                    |                      |

Cuando haces click sobre "**Descargar**" se abre una ventana donde el usuario debe elegir la opción "**Guardar archivo**" y **Aceptar**. Este archivo debe ser copiado en la carpeta SANAVIRO que se encuentra en SIGECO, para que se incorporen las facturas incluidas y así se cree el saldo en SIGECO.

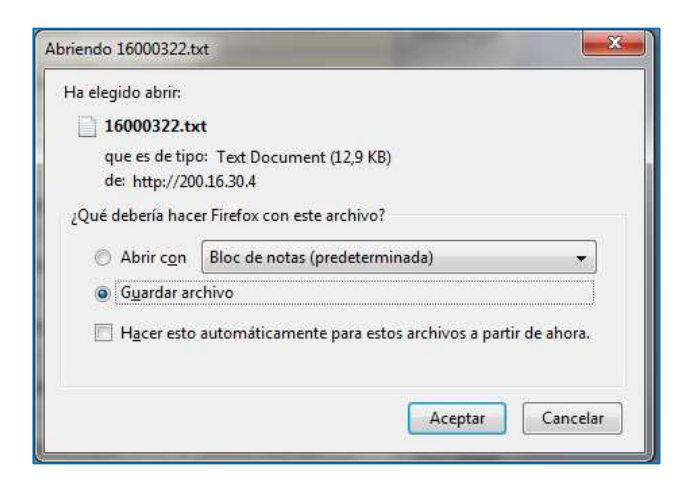

Cuando el usuario hace click sobre el botón "Aceptar" el usuario debe decidir donde guardar el archivo. En este ejemplo el sistema Sigeco se encuentra en la Pc donde esta

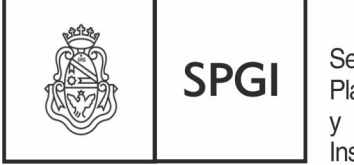

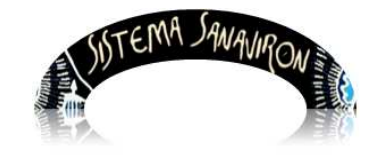

Dirección General de Tecnologías Informáticas

Sistema de Recaudación de la UNC

generando el archivo de facturas de Sanavirón por lo que puede directamente grabarla en la carpeta **SANAVIRO**. En caso de no estar en la misma Pc, el usuario guardara el archivo en cualquier medio o lugar (Pen drive, etc.) y posteriormente grabarla en la carpeta **SANAVIRO** de Sigeco.

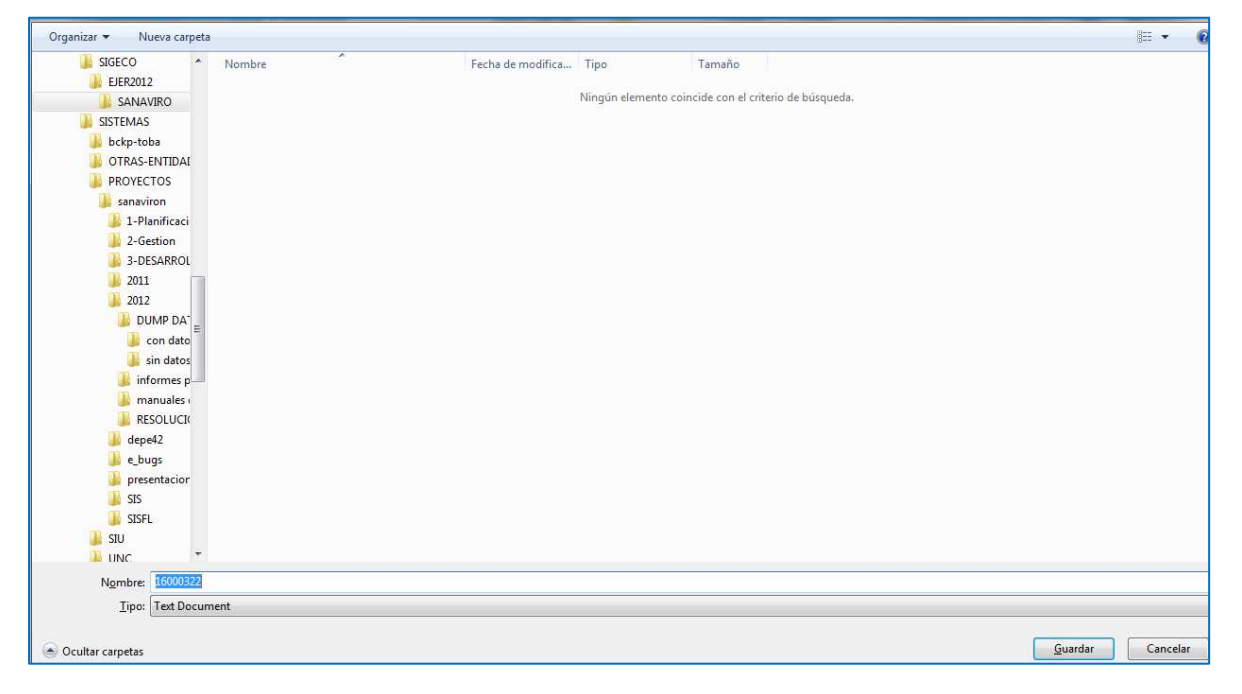

Para procesar el archivo en Sigeco se debe ir a: GEST. RECURSOS/Importación de SANAV

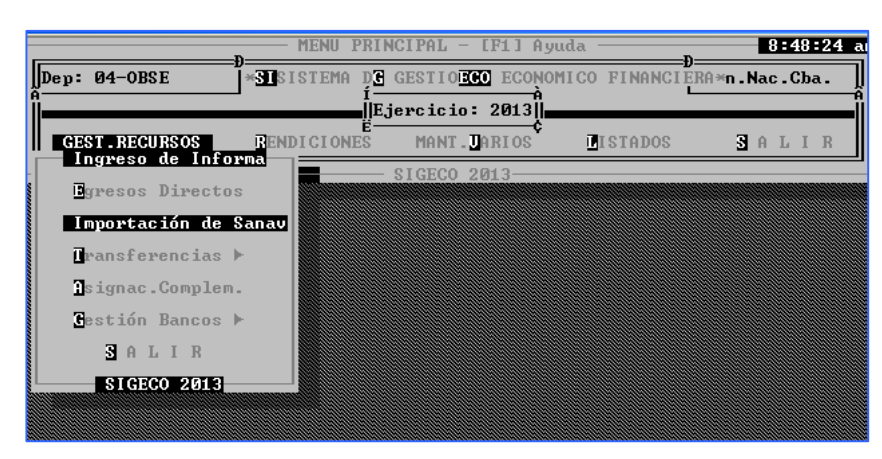

Una vez allí, el programa verifica que este creada la carpeta **SANAVIRO**, si no existe la crea avisando al usuario:

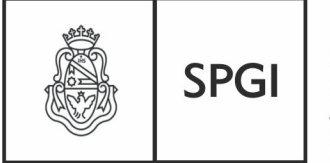

Dirección General de Tecnologías Informáticas

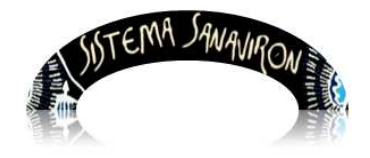

Sistema de Recaudación de la UNC

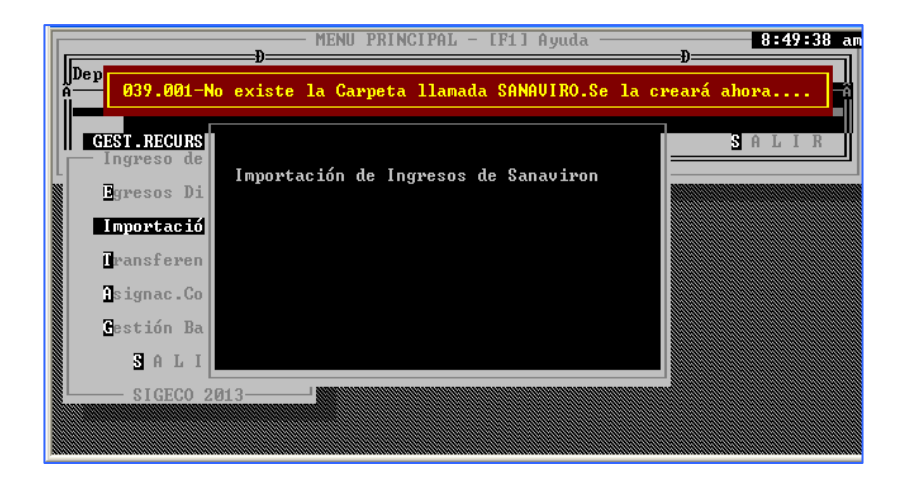

Luego se controla que existan archivos a importar, en caso que haya ninguno el sistema le visualiza un mensaje informándole al usuario. El mensaje es el siguiente:

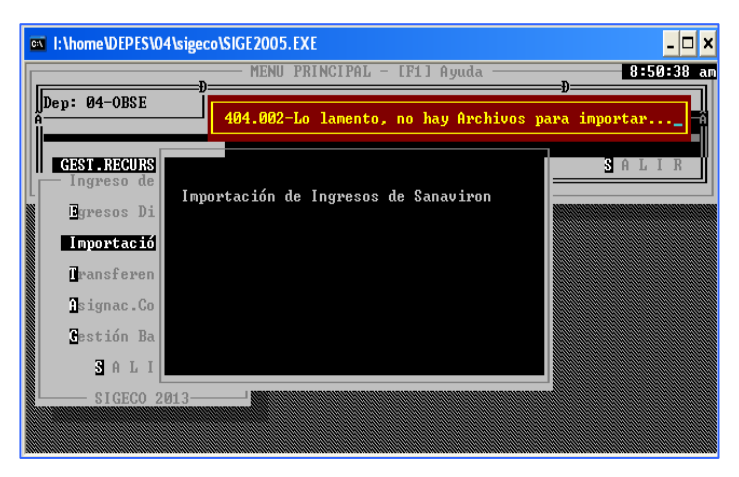

Si existen archivos en la carpeta **SANAVIRO** se **verifica** que el formato del archivo sea correcto, en caso afirmativo el sistema le informa al usuario que el archivo es de **SANAVIRON**. El mensaje que se visualiza es:

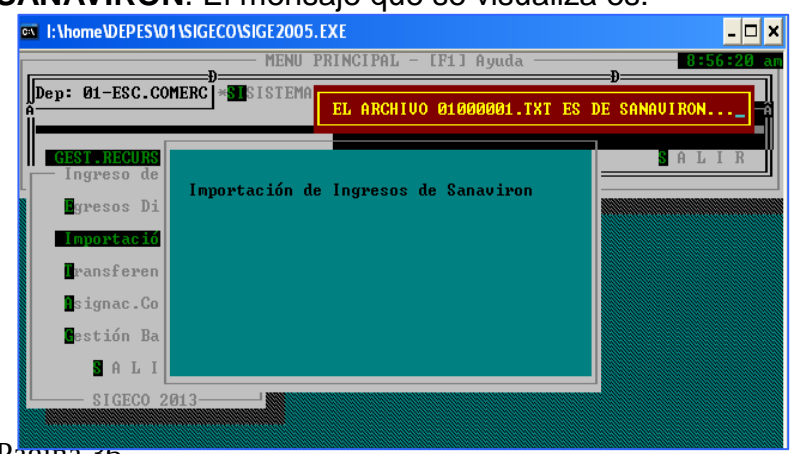

Pagina 30

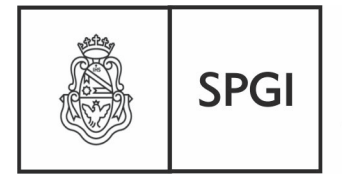

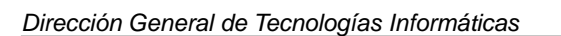

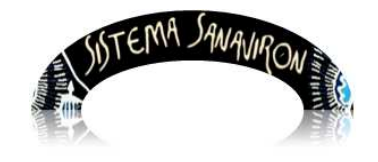

Sistema de Recaudación de la UNC

Si el archivo tiene el formato correcto se debe controlar que el mismo no este ya importado en el SIGECO. En caso de ya haber sido importado el SIGECO informa al usuario que el archivo esta ya importado y lo ignora pasando a verificar el siguiente archivo a importar.

El mensaje que muestra es:

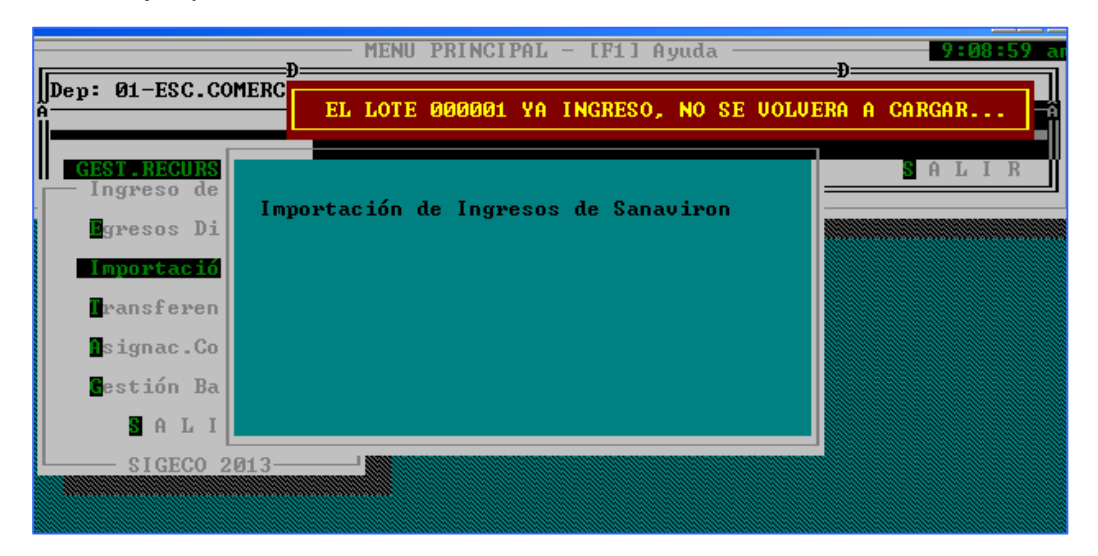

Si la importación es correcta se muestra el mensaje de **importación exitosa**. Luego de la importación el usuario debe controlar el saldo en **SIGECO** para verificar su correcta importación.

# 2.2.2 Generar crédito para Pilagá

Las dependencias que están utilizando Pilaga necesitan para la ejecución del gasto que se incorpore a este sistema la recaudación de Sanavirón para generar los créditos.

La importación de la recaudación se hace en forma automática a través de una interfaz que se conecta desde el sistema Sanavirón a Pilaga.

Las facturas solo estarán en condiciones de ser importadas a **Pilagá** si fueron **COBRADAS** y se encuentran en un **CIERRE DE CAJA**. El pasaje a **PILAGA** se hace por planillas de caja.

Una vez que el usuario administrador económico ingresa a la opción: **Gestión/Pasaje de** saldos/Generar crédito a Pilagá se despliega la siguiente pantalla:

Página 37

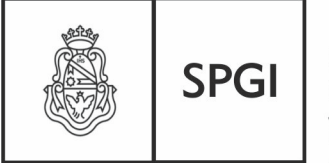

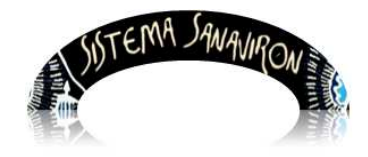

Dirección General de Tecnologías Informáticas

Sistema de Recaudación de la UNC

|                               | le le le le le le le le le le le le le l | PLANILLA - RESUMEN   |               |            |       |
|-------------------------------|------------------------------------------|----------------------|---------------|------------|-------|
|                               | ID_CABECERA                              | NUMERO PLANILLA      | TOTAL COBRADO | PUNTO CAJA | FECHA |
| Planilla-Resumen a Enviar (*) |                                          | ×                    | ×             | ×          |       |
| Ele                           | gir Caja-Resumen                         |                      |               |            |       |
|                               | Envi                                     | ar a Pilagá 🔵 🗸 Volv | /er           |            |       |

El usuario debe hacer click sobre el botón "**Elegir Caja-Resumen**" para que el sistema le visualice las planillas de caja que se pueden pasar a PILAGA.

Cuando el usuario hace click sobre el botón "Elegir Caja-Resumen" se abre una nueva pantalla:

| POR F                                                 | POR FAVOR, DESELECCIONE LAS PLANILLAS QUE NO VA ENVIAR |                   |              |          |                |               |  |  |  |  |
|-------------------------------------------------------|--------------------------------------------------------|-------------------|--------------|----------|----------------|---------------|--|--|--|--|
| Para c                                                | onfirmar apreta                                        | este botón        |              |          |                |               |  |  |  |  |
| Enviar Planillas Consultar Planillas Pasadas a Pilagá |                                                        |                   |              |          |                |               |  |  |  |  |
|                                                       |                                                        |                   |              |          |                |               |  |  |  |  |
| linea                                                 | ID CABECER                                             | A NUMERO PLANILLA | TOTAL COBRAI | DO PUNTO | CAJA FECHA CAJ | A Seleccionar |  |  |  |  |
| 1                                                     | 1098                                                   | 04601000000002    |              | 1        | 2013-02-14     |               |  |  |  |  |
| 2                                                     | 1099                                                   | 04601000000003    | 8704.54      | 1        | 2013-02-14     |               |  |  |  |  |
| 3                                                     | 1100                                                   | 04601000000004    |              | 1        | 2013-02-14     |               |  |  |  |  |
| 4                                                     | 2736                                                   | 04601000000005    | 693.77       | 1        | 2013-03-19     |               |  |  |  |  |
| 5                                                     | 2737                                                   | 04601000000006    | 5688.03      | 1        | 2013-03-19     |               |  |  |  |  |
| 6                                                     | 2738                                                   | 04601000000007    | 15670.8      | 1        | 2013-03-19     |               |  |  |  |  |
| 7                                                     | 2869                                                   | 04601000000008    | 16300.15     | 1        | 2013-03-21     |               |  |  |  |  |
| 8                                                     | 2870                                                   | 04601000000009    | 5911.07      | 1        | 2013-03-21     |               |  |  |  |  |

En este ejemplo se puede ver que existen 8 planillas de cajas que pueden ser importadas a **PILAGA**. El sistema por defecto presenta todas las planillas de cajas disponibles a pasar ya seleccionadas, pues solo las que estén marcadas en la columna "**Seleccionar**" serán las que se importaran. Si el usuario no quiere pasar a Pilagá alguna planilla de caja solo debe desmarcarla. En otra próxima versión no se podrá elegir que planillas de cajas

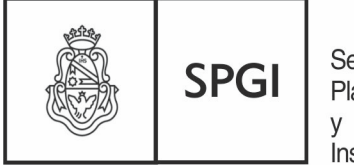

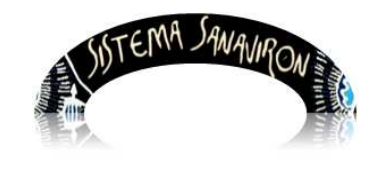

Dirección General de Tecnologías Informáticas

Sistema de Recaudación de la UNC

se pueden importar a **PILAGA** siendo obligatorio importar todo lo pendiente.

Las planillas de cajas que se observan en el ejemplo en cero es debido que contiene facturas y sus correspondientes notas de crédito.

| Bienvenido MASUERO | ANDREA - S.P.y G.ITESORI      | ERIA-AREA CENTRAL                                        | - Dependencia 46                                                                                                    | <u>Sistema de Ti</u>                                           | <u>ckets SPYGI</u> 🖪                           | Inicio 向                                                                                       | <u>Salir</u> 🗗        |
|--------------------|-------------------------------|----------------------------------------------------------|----------------------------------------------------------------------------------------------------|----------------------------------------------------------------|------------------------------------------------|------------------------------------------------------------------------------------------------|-----------------------|
|                    |                               |                                                          | PLANILLA - RESUME                                                                                                    | N                                                              |                                                |                                                                                                |                       |
|                    |                               | ID_CABECERA                                              | NUMERO PLANILLA                                                                                                    | TOTAL COBRADO                                                  | PUNTO CAJA                                     | FECHA                                                                                          |                       |
|                    | Planilla-Resumen a Enviar (*) | 1098 A<br>1099<br>1100<br>2736<br>2737<br>2738<br>2869 V | 04601000000002 ^<br>04601000000003<br>04601000000004<br>04601000000005<br>04601000000006<br>04601000000007<br>04601000000007 | 8704.54<br>693.77<br>5688.03<br>15670.8<br>16300.15<br>5911.07 | 1<br>1<br>1<br>1<br>1<br>1<br>1<br>1<br>1<br>1 | 2013-02-14<br>2013-02-14<br>2013-03-19<br>2013-03-19<br>2013-03-19<br>2013-03-21<br>2013-03-21 |                       |
|                    | E                             | egir Caja-Resumen                                        | ]                                                                                                    |                                                                |                                                |                                                                                                |                       |
|                    |                               | (                                                        | Enviar a Pilagá 🛛 V                                                                                                    | olver                                                          |                                                |                                                                                                | -                     |
|                    |                               |                                                          |                                                                                                    |                                                                |                                                | Usuario MASUEF<br>:                                                                            | O ANDREA              |
|                    |                               |                                                          |                                                                                                    |                                                                |                                                | U.de S.P.y G.ITE<br>Prod.: CE                                                                  | SORERIA-AREA<br>ITRAL |

Una vez que va se tiene elegidas las planillas de cajas a importar el usuario debe hacer click sobre el botón "Enviar a Pilagá". Si la importación se realizo con éxito el sistema le informa al usuario esto con un mensaje de "Las planillas se importaron exitosamente a **Pilagá**". En caso de existir algún problema o error que no permita la importación correcta de los datos a **PILAGA**, el sistema **SANAVIRON** cancela TODA el proceso de importación e informa al usuario el detalle del error. En este caso el usuario debe comunicarse con un responsable de soporte del sistema de SANAVIRON de la Dirección General de Informáticas detalle Tecnologías V enviar un mail con el del error а ayudasanaviron@spgi.unc.edu.ar para solucionar el problema.

En caso que no exista planillas de cajas a importar a Pilagá se muestra el siguiente mensaje:

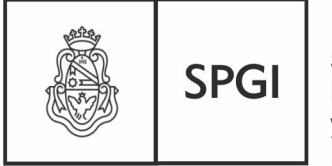

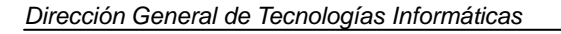

JUTENNA SAWAVIRON

Sistema de Recaudación de la UNC

| Bienvenido MASUERO ANDREA V FACULTAD DE FILOSOFIA Y HSATELITE<br>BCO/CAJA - Dependencia 12                                      | <u>Sistema de Tickets SPYGI</u><br>B | a <u>Salir</u> C+                                |
|----------------------------------------------------------------------------------------------------|--------------------------------------|--------------------------------------------------|
| No hay planillas para el Pasaje de Crédito a Pilagá de la Unidad de Producción FACULTAD<br>Consultar Planillas Pasadas a Pilagá | DE FILOSOFIA Y H-SATELITE BOO/CAJA 4 | 0                                                |
|                                                                                                    | Usuario<br>:                         | MASUERO ANDREA V.                                |
|                                                                                                    | U.de<br>Prod.:                       | FACULTAD DE<br>FILOSOFIA Y<br>HSATELITE BCO/CAJA |
|                                                                                                    |                                      | ×                                                |

Una vez que se han importado exitosamente a Pilagá las planillas de caja un usuario en el sistema PILAGA debe ir al menú "**Córdoba/Pasar ingresos SANAVIRON**" y una vez allí seleccionar la o las planillas de cajas que desee procesar para generar el crédito.

La siguiente pantalla de PILAGA muestra planillas de cajas de la dependencia 12 que deben ser procesadas para generar el correspondiente **crédito**. Para ello el usuario debe hacer click sobre la casilla de la columna "**Selec**." Y una vez marcadas las planilla debe hacer click sobre el botón "**Procesar Selección**" para generar el crédito.

### Pantalla de PILAGA:

| Tipo Contenedor | Nro Contenedor | Anio Contenedor | Nro Planilla   | Cabeceras | Importe  | Selec. |  |
|-----------------|----------------|-----------------|----------------|-----------|----------|--------|--|
| CAJ             | 01203000000012 | 2013            | 01203000000012 | 1         | -50.00   |        |  |
| CAJ             | 01203000000004 | 2013            | 01203000000004 | 1         | 200.00   |        |  |
| CAJ             | 01203000000015 | 2013            | 01203000000015 | 1         | -160.00  |        |  |
| CAJ             | 01203000000010 | 2013            | 01203000000010 | 1         | -1500.00 |        |  |
| CAJ             | 01203000000011 | 2013            | 01203000000011 | 1         | 401.00   |        |  |
| CAJ             | 01203000000009 | 2013            | 01203000000009 | 1         | 1500.00  |        |  |
| CAJ             | 01203000000013 | 2013            | 01203000000013 | 2         | 778      |        |  |
| CAJ             | 01203000000014 | 2013            | 01203000000014 | 1         | 2055.00  |        |  |
| CAJ             | 01203000000006 | 2013            | 01203000000006 | 1         | -20.00   |        |  |
| CAJ             | 01203000000018 | 2013            | 01203000000018 | 1         | -200.00  |        |  |
| CAJ             | 01203000000019 | 2013            | 01203000000019 | 2         | 865      |        |  |
| CAJ             | 01203000000017 | 2013            | 01203000000017 | 2         | 422      |        |  |
| CAJ             | 04601000000013 | 2013            | 04601000000013 | 1         | 0.00     |        |  |

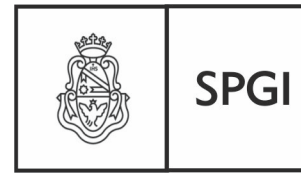

Dirección General de Tecnologías Informáticas

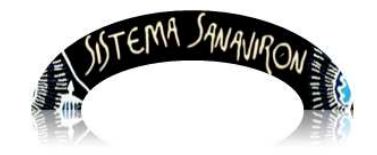

# 3. Módulo Consultas

Existen en Sanavirón disponibles consultas y listados de su información que se puede obtener según el perfil del usuario que esta accediendo.

### En el modulo Consultas encontramos:

- Consultas de dependencias
   Esta pantalla muestra todas las dependencias de la UNC y su código de identificación. (por ejemplo 011: Facultad de Cs. Económicas). Lo pueden ver todos los perfiles económicos.
- Consultas de fuentes de financiamiento.

Esta pantalla muestra las fuentes de financiamiento utilizadas en los sistemas económicos-financieros-presupuestarios de la U.N.C. Lo pueden ver todos los perfiles económicos.

• Consultas de cuentas del Catálogo.

Se visualizan las cuentas del catalogo nacional donde se encuentra la clasificación de los recursos por rubros, la cual ordena, agrupa y presenta a los recursos públicos en función de los diferentes tipos que surgen de la naturaleza y el carácter de las transacciones que le dan origen. Para ver mas detalle de esta información ir a Sanavirón: **Ayuda/Manual de clasificaciones presupuestarias**. Lo pueden ver todos los perfiles económicos.

• Consultas de grupos presupuestarios.

Se muestran los grupos presupuestarias al que la dependencia puede imputar sus códigos de facturación. Lo pueden ver todos los perfiles económicos.

 Consultas de aperturas programáticas.
 Muestra la red presupuestaria de la dependencia del usuario. Lo pueden ver todos los perfiles económicos.

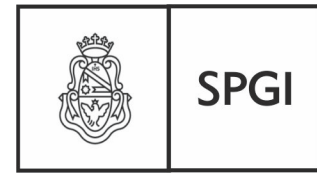

Dirección General de Tecnologías Informáticas

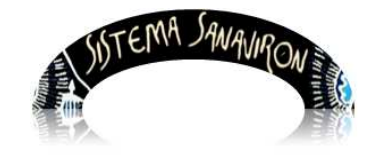

Sistema de Recaudación de la UNC

• Listados varios Toba.

Permite obtener diversos listados en formato excell o PDF de la facturación realizada, cajas y tablas maestras.

Estos listados muestran la información según el perfil del usuario que ingresa.

# 3.1 Listados varios Toba

Para ingresar a este menú el usuario debe ir a Consultas/Listados Varios Toba

|                                          | -       | The |       |
|------------------------------------------|---------|-----|-------|
| Consultas                                | Gestión | ?   | Salii |
| Consulta de<br>Dependencias              |         |     |       |
| Consulta de Fuentes de<br>Financiamiento |         |     |       |
| Consulta de Cuentas del<br>Catálogo      |         |     |       |
| Consulta de Grupos<br>Presupuestarios    |         |     |       |
| Consulta de Aperturas<br>Programáticas   |         |     |       |

# 3.1.1 Generalidades

Este modulo se desarrollo en Toba, que es un ambiente de desarrollo creado por el SIU y que es utilizado actualmente en todos los sistemas que el SIU brinda para las universidades nacionales (MAPUCHE, PILAGA, DIAGUITA). Para mostrar la información se utilizan cuadros. Esto permite al usuario no solo visualizar la información sino que también generarla en formato XLS o PDF.

Ejemplo de un cuadro:

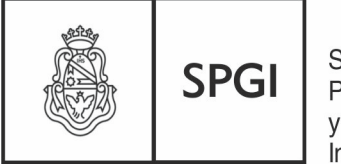

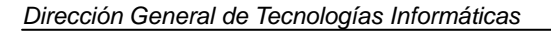

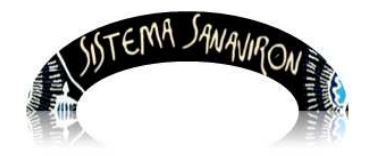

Sistema de Recaudación de la UNC

| 🔺 listados de facturas (desde 2013-04<br>🔀 🗙 🎝 | <sup>▲</sup> Listados de facturas (desde 2013-04-01 hasta 2013-04-03)<br><mark> </mark> |             |         |                                                        |              |                |           |                       |                           |                     |                              |                           |               |
|------------------------------------------------|-----------------------------------------------------------------------------------------|-------------|---------|--------------------------------------------------------|--------------|----------------|-----------|-----------------------|---------------------------|---------------------|------------------------------|---------------------------|---------------|
| Caja: 1                                        |                                                                                         |             |         |                                                        |              |                |           |                       |                           |                     |                              |                           | 4             |
| Número de Factura 💵 Cliente 💵                  | Fecha 🔺                                                                                 | A V<br>Hora | Ticket? | Unidad de Producción                                   | Importe      | Cajero         | Tipo de 🔺 | Condición<br>de venta | AV<br>Medio<br>de<br>pago | Pagado/No<br>pagado | En 🔺<br>Cierre<br>de<br>Caja | ▲▼<br>Fecha<br>de<br>Pago |               |
| 012010000000003 MUNICIPALIDAD<br>DE CORDOBA    | 03/04/2013                                                                              | 15:41       | NO      | FACULTAD DE FILOSOFIA<br>Y HUMANIDADES-AREA<br>CENTRAL | \$ 19.000,00 | SERGIO<br>JOSE | FAC       | СТЕ                   |                           | NO                  |                              |                           | 🔍 Ver detalle |
|                                                | Importe                                                                                 |             |         |                                                        |              |                |           |                       |                           |                     |                              |                           |               |
|                                                |                                                                                         |             |         |                                                        |              |                | \$ 19.000 | ),00                  |                           |                     |                              |                           |               |
|                                                |                                                                                         |             |         |                                                        | Importe      | 2              |           |                       |                           |                     |                              |                           |               |
|                                                |                                                                                         |             |         |                                                        |              |                |           |                       | \$ 1                      | 9.000,00            |                              |                           |               |
| Encontrado 1 re                                | gistro                                                                                  |             | 0       | Volver                                                 |              |                |           |                       |                           |                     |                              |                           |               |

### Generar información en formato XLS

Si el usuario hace click sobre el icono 📡 que se encuentra en la parte superior del cuadro se le desplegara una nueva ventana que le permitirá guardar en su pc la misma información que se esta mostrando pero en formato xls.

| 🔺 Listados de facturas (desde       | 2013-05-01 | hasta  | 2013-   | 05-16), subcuer               | nta = '001 | -RECURS  | OS PROPIC                 | )\$ <mark>', sub</mark> ci | uenta = 00           | 1                   |                     |                      |           |       |
|-------------------------------------|------------|--------|---------|-------------------------------|------------|----------|---------------------------|----------------------------|----------------------|---------------------|---------------------|----------------------|-----------|-------|
| ⊼ 🗙 Az                              |            |        |         |                               |            |          |                           |                            |                      |                     |                     |                      |           |       |
| Caja: <b>3</b>                      | Caja: 3    |        |         |                               |            |          |                           |                            |                      |                     |                     |                      |           |       |
|                                     |            |        |         |                               |            |          | -                         | A.4                        |                      | A.4                 |                     |                      |           |       |
| Número de Factura 💵 Cliente 💵       | Fecha 🔺    | Hora   | Ticket? | Unidad de 🛛 🔺 🔻<br>Producción | Importe    | Cajero 🔺 | l ipo de 🔺<br>comprobante | Condición<br>de venta      | Medio de 🗛 🔻<br>pago | Pagado/No<br>pagado | En Cierre de Caja 🔺 | Fecha de 🔺 🔹<br>Pago |           |       |
| 085030000000025 Consumidor<br>Final | 14/05/2013 | 13:59  | NO      | DEPENDENCIA<br>PRUEBA         | \$ 689,00  | ANDREA   | 1 FAC                     | CDO                        | EFECTIVO             | SI                  | 08503000000016      | 2013-05-14           | 🔍 Ver dei | talle |
| 08503000000024 URTURBEY<br>ROCI6    | 14/05/2013 | 13:58  | NO      | DEPENDENCIA<br>PRUEBA         | \$ 689,00  | ANDREA   | 1 FAC                     | CDO                        | EFECTIVO             | SI                  | 085030000000015     | 0 2013-05-14         | 🔍 Ver del | talle |
| 08503000000023 valio                | 14/05/2013 | 13:5   | NO      | DEPENDENCIA<br>PRUEBA         | \$ 12,00   | ANDREA   | 1 FAC                     | CDO                        | EFECTIVO             | SI                  | 08503000000014      | 2013-05-14           | 🔍 Ver del | talle |
|                                     |            | Import | te      |                               |            |          |                           |                            |                      |                     |                     |                      |           |       |
|                                     |            |        |         |                               |            |          |                           |                            | \$ 1.390,            | 00                  |                     |                      |           |       |

| Abriendo salida.xls                                                                   | X |
|---------------------------------------------------------------------------------------|---|
| Ha elegido abrir:                                                                     |   |
| 街 salida.xls                                                                          |   |
| que es de tipo: Hoja de cálculo de Microsoft Excel (5,5 KB)<br>de: http://200.16.30.4 |   |
| ¿Qué debería hacer Firefox con este archivo?                                          | ן |
| O Abrir con Microsoft Office Excel (predeterminada)                                   |   |
| ⊙ Guardar archivo                                                                     |   |
| Hacer esto automáticamente para estos archivos a partir de ahora.                     |   |
| Aceptar Cancelar                                                                      | ] |

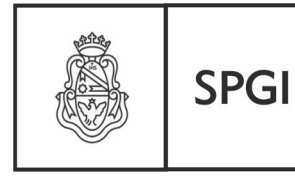

Dirección General de Tecnologías Informáticas

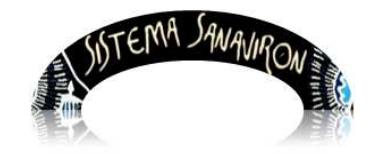

### Generar información en formato PDF

Si el usuario hace click sobre el icono  $\mathbb{K}$  que se encuentra en la parte superior del cuadro se genera un listado en formato pdf. Recuerde que debe tener instalado en su pc algún programa que permite gestionar los archivos pdf como por ejemplo el Pdf Creator.

El sistema le abre una nueva ventana que le permite al usuario guardar el archivo o abrirlo en ese instante.

| Abriendo archivo                | . p df                                                 | X |
|---------------------------------|--------------------------------------------------------|---|
| Ha elegido abrir:               |                                                        |   |
| 💩 archivo.pdf                   |                                                        |   |
| que es de tipo<br>de: http://20 | ): Adobe Acrobat Document (3,2 KB)<br>0.16.30.4        |   |
| CiQué debería hace              | r Firefox con este archivo?                            |   |
| 🔿 Abrir c <u>o</u> n            | Adobe Reader (predeterminada)                          |   |
| ⊙ Guardar ar                    | thivo                                                  |   |
| Hacer esto                      | automáticamente para estos archivos a partir de ahora. |   |
|                                 |                                                        |   |
|                                 | Aceptar Cancelar                                       | - |

### Ordenar la información

Si el usuario necesita visualizar la información ordenada según alguna columna que está incluida en el cuadro puede realizarlo con la opción que presenta el icono Az que se encuentra en la parte superior del cuadro.

| Facturas                           |                     |            |                                                           |          |        |                        |                          |                      |                                     |       |              |   |
|------------------------------------|---------------------|------------|-----------------------------------------------------------|----------|--------|------------------------|--------------------------|----------------------|-------------------------------------|-------|--------------|---|
|                                    |                     |            |                                                           |          |        |                        |                          |                      |                                     |       |              |   |
| 🔺 Listados de facturas (desde      | 2013-05-09          | asta 201   | 3-05-09)                                                  |          |        |                        |                          |                      |                                     |       |              |   |
| ⊼ <del>*</del> (Az )               |                     |            |                                                           |          |        |                        |                          |                      |                                     |       |              |   |
| Caja: 1                            |                     |            |                                                           |          |        |                        |                          |                      |                                     |       |              | * |
| Número de Factura 🔺 Cliente 🔺      | Fecha 🔺             | Hora Ticke | P Unidad de Producción                                    | Importe  | Cajero | Tipo de 🔺<br>comproban | Condición<br>te de venta | Medio de 👞 🔻<br>pago | Pagado/No<br>pagado En Cierre de Ca | ija 🔺 | Fecha de 🔺   |   |
| 01201000000034 Consumidor<br>Final | 09/05/2013          | 5:3 NO     | FACULTAD DE<br>FILOSOFIA Y<br>HUMANIDADES-AREA<br>CENTRAL | \$ 44,00 | ANDREA | FAC                    | сро                      | EFECTIVO             | SI 0120100000                       | 00005 | 5 2013-05-09 |   |
|                                    |                     | Impor      | e                                                         |          |        |                        |                          |                      |                                     |       |              |   |
|                                    |                     |            |                                                           |          |        |                        |                          | \$ 44,00             |                                     |       |              |   |
|                                    |                     |            |                                                           |          |        | I                      | mporte                   |                      |                                     |       |              |   |
|                                    | Encontrado 1 regist |            |                                                           |          |        |                        |                          |                      | \$ 44,00                            |       |              |   |
|                                    | and a regar         | 0          | Volver                                                    |          |        |                        |                          |                      |                                     |       |              |   |

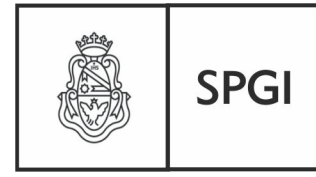

Dirección General de Tecnologías Informáticas

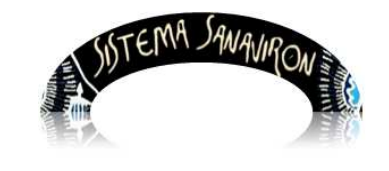

Al hacer click sobre este icono se despliega una nueva ventana donde el usuario puede elegir por que columnas va a ordenar la información y en que sentido.

En el siguiente ejemplo podemos ver que se va ordenar primero por la columna número de factura en forma descendente y luego por la columna cliente en forma ascendente.

|          | •                    |                                |               |
|----------|----------------------|--------------------------------|---------------|
| Activar  | Columna              | Sentido                        |               |
| <b>V</b> | Número de Factura    | 🔘 Ascendente                   | 💿 Descendente |
| <b>~</b> | Cliente              | <ul> <li>Ascendente</li> </ul> | Descendente   |
|          | Fecha                | 🔿 Ascendente                   | Opescendente  |
|          | Hora                 | 🔿 Ascendente                   | ODescendente  |
|          | Ticket?              | 🔿 Ascendente                   | ODescendente  |
|          | Unidad de Producción | 🔿 Ascendente                   | ODescendente  |
|          | Importe              | 🔿 Ascendente                   | ODescendente  |
|          | Cajero               | 🔿 Ascendente                   | ODescendente  |
|          | Tipo de comprobante  | 🔿 Ascendente                   | ODescendente  |
|          | Condición de venta   | 🔿 Ascendente                   | ODescendente  |
|          | Medio de pago        | O Ascendente                   | ODescendente  |
|          | Pagado/No pagado     | O Ascendente                   | ODescendente  |
|          | En Cierre de Caja    | O Ascendente                   | Opescendente  |
|          | Fecha de Pago        | O Ascendente                   |               |

En caso que el usuario necesite cambiar las columnas por el cual va a ordenar solo debe hacer click sobre la columna y marcar o desmarcar la misma con el tilde.

Una vez que termino de seleccionar las columnas debe apretar el botón "**Aplicar**" para que se haga efecto el orden solicitado sobre el cuadro de la información.

Otra forma de ordenar la información del cuadro es haciendo click sobre la cabecera de la columna por la cual se necesita ordenar. Esta opción solo permite ordenar de a una columna a la vez.

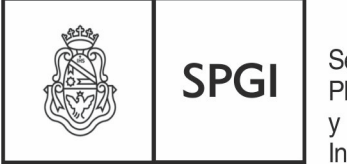

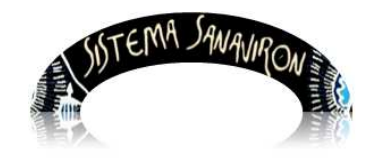

Dirección General de Tecnologías Informáticas

Sistema de Recaudación de la UNC

| Listados de facturas (desde 2013-04-1<br>🖟 🕵 🗛 | )1 hasta 2 | 013-04-       | 03)    |                                                        |              |                |          |                       |                     |                     |                      |                     |               |
|------------------------------------------------|------------|---------------|--------|--------------------------------------------------------|--------------|----------------|----------|-----------------------|---------------------|---------------------|----------------------|---------------------|---------------|
| Caja-1 Crocka<br>columna en                    | for esta   |               |        |                                                        | 17           | 1              | 17       |                       |                     | 1                   | 5.                   |                     |               |
| Número de Factura 🗤 Cliente                    | nte<br>nte | A.V<br>Hora T | icket? | Unidad de Producción                                   | Importe      | Cajero         | Tipo de  | Condición<br>de venta | Medio<br>de<br>pago | Pagado/No<br>pagado | Cierre<br>de<br>Caja | Fecha<br>de<br>Pago |               |
| 012010000000003 MUNICIPALIDAD 03               | /04/2013   | 15:41         | NO     | FACULTAD DE FILOSOFIA<br>Y HUMANIDADES-AREA<br>CENTRAL | \$ 19,000,00 | SERGIO<br>JOSE | FAC      | CTE                   |                     | NO                  |                      |                     | Q Ver detalle |
|                                                | Importe    |               |        | - 24 A SHELAN A CONT (25)                              |              |                |          |                       |                     |                     |                      |                     |               |
|                                                |            |               |        |                                                        |              |                | \$ 19.00 | 0,00                  |                     |                     |                      |                     |               |
|                                                |            |               |        |                                                        | Importe      | 2              |          |                       |                     |                     |                      |                     |               |
|                                                |            |               |        |                                                        |              |                |          |                       | \$1                 | 9.000,00            |                      |                     |               |
| Broomrado 1/equi                               | tra        | Í             | 0      | /olver                                                 |              |                |          |                       |                     |                     |                      |                     |               |

#### Salir del módulo listados varios Toba

Cuando el usuario necesite salir del módulo listados varios toba debe hacer click sobre la X que se encuentra en el margen superior derecho. Al hacer esto se le visualizara el siguiente mensaje:

| Desea terminar la sesión? |
|---------------------------|
| Aceptar Cancelar          |

Al hacer click sobre e botón "Aceptar" se retorna al menú principal de SANAVIRON.

# 3.1.2 Menús del modulo Listados varios Toba

La pantalla del menú es el siguiente:

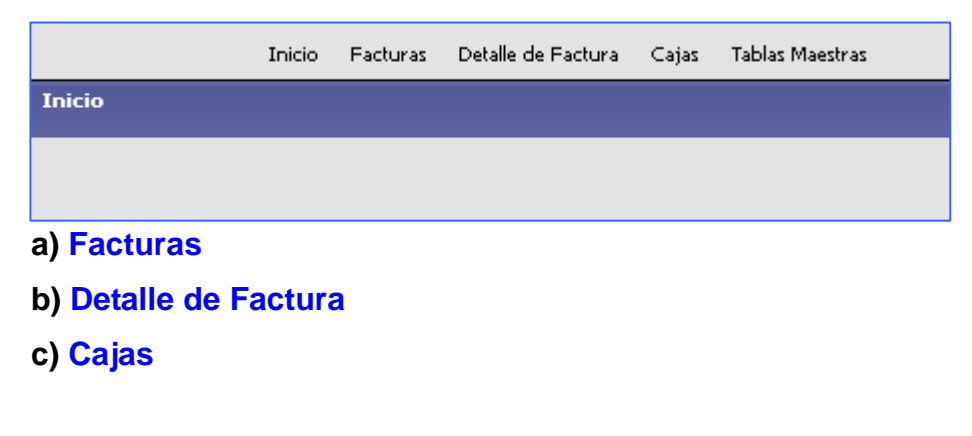

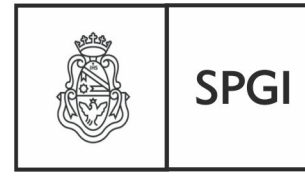

Dirección General de Tecnologías Informáticas

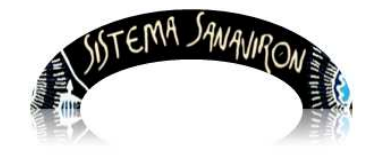

#### d) Tablas Maestras

#### a) Menu Facturas

Al ingresar a este menú se puede obtener información sobre las facturas registradas en el sistema. No solo permite ver información de la cabecera de la facturas sino también si el usuario hace click sobre el botón <u>Ver detalle</u> de una factura determinada podrá visualizar todos sus renglones.

El usuario puede buscar la información según los filtros que seleccione o sino desea ningún filtro solo debe apretar el botón **Filtrar**, lo que traerá todas las facturas registradas en la dependencia si es un usuario **administrador general económico** o de la unidad de producción si es un **administrador económico**. En el caso de ser **cajero** solo podrá visualizar las facturas que genero y si es **supervisor de caja** solo podrá consultar las facturas generadas en los puntos de caja que supervisa. Recordemos que existe una funcionalidad que permite configurar que cajas puede cerrar un supervisor económico (Menú **Configuración/Adm.Gral.Económico/Punto de Caja/ABM Punto de Caja**).Si no se lo configura por defecto podrá ver las facturas generadas de todas las cajas de la dependencia.

| Fecha de emisión de Fac   | tura o N.Cred. |
|---------------------------|----------------|
| Desde                     |                |
| Hasta                     |                |
| Filtros adicionales       |                |
| Cajero                    | ~              |
| Nro. Caja                 |                |
| Unidad de Producción      | ~              |
| Lote (SIGECO)             | ~              |
| Fuente                    |                |
| Subcuenta (SIGECO)        | ~              |
| Código de Facturación     | ~              |
| Parte Código de Facturaci | ión            |
| Condición de Venta        | ~              |
| Pagado                    | <b>~</b>       |
| Está en Cierre de Caja    | <b>~</b>       |
|                           | <u>Filtrar</u> |

La pantalla de filtros que se visualiza es:

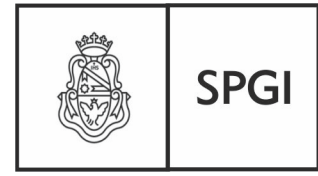

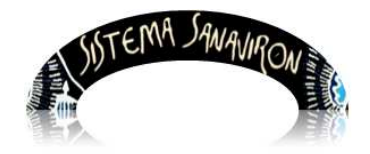

Sistema de Recaudación de la UNC

#### Los filtros que presenta son:

- Período de tiempo, Fecha desde y hasta (es la fecha de emisión de la factura).
- **Cajero**: se visualizan las facturas de un cajero determinado
- Unidad de Producción: permite al usuario administrador general económico filtrar las facturas por unidad de producción de la dependencia.
- Lote (SIGECO): muestra todos los lotes generados para importar a SIGECO. Se pueden ver según el perfil del usuario que esta realizando la consulta. Cuando el usuario selecciona de la lista el nombre de un lote puede visualizar todas las facturas que fueron rendidas en dicho lote. Si el usuario es administrador económico puede ver todos los archivos generados en su unidad de producción.

Además con este filtro puede verificar que facturas no están incluidas en un lote, razón que puede ser porque no tienen un cierre de caja o porque todavía no se la ha rendido a pesar de estar en un cierre de caja.

Recordemos que para que se pueda incluir una factura en un lote de rendición para **Sigeco** esta debe estar incluida en un cierre de caja.

- **Subcuenta (SIGECO)**: permite consultar todas las facturas que se encuentren imputadas a una subcuenta contable determinada.
- Código de facturación: muestra en una lista todos los códigos de facturación de la dependencia o de una unidad de producción según sea el perfil administrador general económico o administrador económico.

Si el usuario elige un código de facturación podrá visualizar todas las facturas que contengan en sus renglones dicho código.

- Parte código de facturación: este filtro permite al usuario ingresar un código de facturación o parte del mismo para que se pueda buscar todas las facturas que tienen facturados ese concepto. Por ejemplo si ingresa CUR, el sistema le mostrara todas las facturas que en su código de facturación coincida con CUR.
- Condición de venta: permite buscar todas las facturas generadas según su

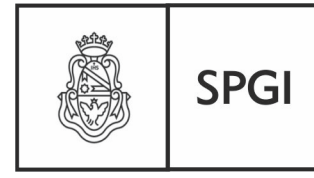

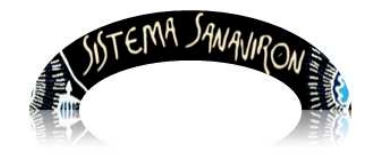

Sistema de Recaudación de la UNC

Dirección General de Tecnologías Informáticas

condición de venta que puede ser al contado (CDO) o en cuenta corriente (CTE). Por ejemplo una búsqueda puede ser combinando el filtro de "condición de venta" con el filtro "pagado", si elige CTE y pagado en NO le traerá todas las facturas que están en cuenta corriente y ya fueron cobradas.

- Pagado: este filtro permite al usuario realizar la búsqueda de las facturas según si se encuentran pagadas o no. Solo las facturas en cuenta corriente pueden estar en estado No pagadas.
- Está en cierre de caja: puede elegir Si o No. Con este filtro puede buscar todas las facturas que están o no en un cierre de caja. Es muy útil para controlar que todas las facturas salvo las del día si han sido cobradas deben estar en un cierre de caja pues si el supervisor de caja no realiza el cierre en el día el sistema automáticamente lo hará al siguiente día. Si la factura tiene alguna inconsistencia no la incluirá en el cierre.

La siguiente pantalla es un ejemplo de la búsqueda de facturas en un día determinado. Como se puede ver en el titulo del cuadro se muestra los filtros que se han utilizado para ubicar al usuario que información esta viendo.

| Facturas                           |                      |             |                                                           |             |        |                         |                         |                             |                                     |        |                  |             |
|------------------------------------|----------------------|-------------|-----------------------------------------------------------|-------------|--------|-------------------------|-------------------------|-----------------------------|-------------------------------------|--------|------------------|-------------|
|                                    |                      |             |                                                           |             |        |                         |                         |                             |                                     |        |                  |             |
| 🔺 Listados de facturas (desde      | 2013-05-09 h         | asta 201    | 8-05-09)                                                  |             |        |                         |                         |                             |                                     |        |                  |             |
| ⊼ <b>☆ 4</b> 2                     |                      |             |                                                           |             |        |                         |                         |                             |                                     |        |                  |             |
| Caja: 1                            |                      |             |                                                           |             |        |                         |                         | 4                           |                                     |        |                  |             |
| Número de Factura 💵 Cliente 💵      | Fecha 🔺              | iora Ticket | , Unidad de Producción                                    | <br>Importe | Cajero | Tipo de 🔺<br>comprobant | Condición<br>e de venta | Medio de <b>∡</b> ▼<br>pago | Pagado/No<br>pagado En Cierre de Ca | nja 🔺  | Fecha de 🔺       |             |
| 01201000000034 Consumidor<br>Final | 09/05/2013 1         | 5:3 NO      | FACULTAD DE<br>FILOSOFIA V<br>HUMANIDADES-AREA<br>CENTRAL | \$ 44,00    | ANDREA | FAC                     | CDO                     | EFECTIVO                    | SI 0120100006                       | 100005 | i 2013-05-09 🔍 V | /er detalle |
|                                    |                      | Import      | •                                                         |             |        |                         |                         |                             |                                     |        |                  |             |
|                                    |                      |             |                                                           |             |        |                         |                         | \$ 44,00                    |                                     |        |                  |             |
|                                    |                      |             |                                                           |             |        | Ir                      | nporte                  |                             |                                     |        |                  |             |
|                                    | Encontrado 1 registr | 5           | Volver                                                    |             |        |                         |                         |                             | \$ 44,06                            |        |                  |             |
|                                    |                      |             |                                                           |             |        |                         |                         |                             |                                     |        |                  |             |

Cuando se muestra la información buscada siempre se presenta la opción de generar los

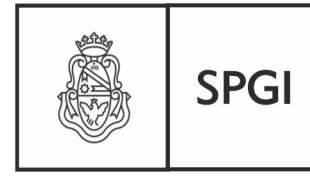

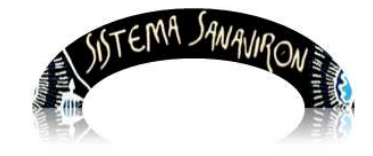

Dirección General de Tecnologías Informáticas

Sistema de Recaudación de la UNC

datos en formato Excell o en PDF.

### b) Menu Detalle de Facturas

Al ingresar a este menú se puede obtener información de los renglones de las facturas generadas en el sistema.

Los filtros que dispone el usuario son:

- Fecha de emisión de Factura o N.Cred Desde hasta: este filtro obtiene la facturación generada (fecha de emisión) en un periodo de tiempo. El usuario debe ingresar la fecha de inicio y fin del periodo de consulta.
- **Consumidor Final**: muestra todas las facturas que coincida con lo ingresado en el campo consumidor final de la factura.
- Unidad de Producción: permite buscar la facturación de una unidad de producción.
- Código de Facturación: si el usuario ingresa un código de facturación muestra todos los renglones de las facturas que tienen dicho código. Con este filtro se puede obtener información de lo total recaudado de un código de facturación.
- **Subcuenta (SIGECO)**: permite consultar todas los renglones de las facturas que se encuentren imputadas a una subcuenta contable determinada.

 Fecha de emisión de Factura o N.Cred.

 Desde
 Image: Consumidation of the sector of the sector

La pantalla de filtros es la siguiente es:

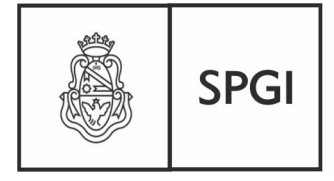

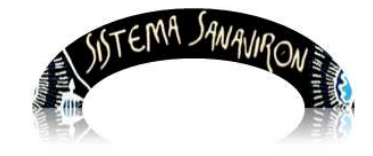

Sistema de Recaudación de la UNC

Dirección General de Tecnologías Informáticas

La información que se visualiza en el cuadro es:

Numero de factura, fecha de emisión de la factura, a quién fue facturado, código de facturación, subcuenta contable (Sigeco), unidad de producción, cantidad facturada en el renglón e importe.

| <u>⊼</u> 🕆 ^2                                                           |                               |                      |       |              |        |        |
|-------------------------------------------------------------------------|-------------------------------|----------------------|-------|--------------|--------|--------|
| Subcuenta: <b>X</b>                                                     |                               |                      |       |              |        |        |
| Facturado a: Consumidor Final                                           |                               |                      |       |              |        |        |
| Código de facturación: d1                                               |                               |                      |       |              |        |        |
| Número de Factura 🔺 🔻 Fecha 🔺 🛛 Facturado a 🔺 Código de Facturación 🛦   | <ul> <li>Subcuenta</li> </ul> | Unidad de Producción | **    | Cantidad 🔺 🔻 | Impor  | te▲▼   |
| 08504000000004 2013-03-11 Consumidor Final d1                           | X                             | DEPENDENCIA PRUI     | EBA   | -1           | -3578  | 3      |
| 08501000000144 2013-03-14 Consumidor Final d1                           | Х                             | DEPENDENCIA PRUI     | EBA   | 1            | 3578   |        |
|                                                                         |                               |                      |       | 0            |        | 0      |
| Codigo de facturacion: ESO                                              |                               |                      |       | 0 1 1        |        |        |
| Numero de Factura 🐨 Fecha 🗛 Facturado a 🗛 Código de Facturación 🛦       | ▼ Subcuenta ▲ ▼               | Unidad de Produccion | **    | Cantidad     | Impon  | te 🔺 🔻 |
| 085010000000143 2013-03-11 Consumidor Final E56                         | X                             | DEPENDENCIA PRUI     | EBA   | 1            | 678    |        |
|                                                                         |                               |                      | _     | 1            |        | 678    |
| Resumen Facturado a: Consumidor Final                                   |                               |                      |       |              |        |        |
|                                                                         |                               |                      | _     | 1            |        | 678    |
| Resumen Subcuenta: X                                                    |                               |                      |       |              |        |        |
|                                                                         |                               |                      |       | 1            |        | 678    |
| Subcuenta: <b>001</b>                                                   |                               |                      |       |              |        |        |
| Facturado a: Consumidor Final                                           |                               |                      |       |              |        |        |
| Código de facturación: F2                                               |                               |                      |       |              |        |        |
| Número de Factura 👞 🛛 Fecha 👞 🗰 Facturado a 👞 🖉 Código de Facturación 🛦 | ▼ Subcuenta ▲ ▼               | Unidad de Producción | **    | Cantidad 🔺 🔻 | Impor  | te▲▼   |
| 08501000000145 2013-03-14 Consumidor Final F2                           | 001                           | DEPENDENCIA PRUI     | EBA   | 1            | 689    |        |
|                                                                         |                               |                      |       | 1            |        | 689    |
| Resumen Facturado a: Consumidor Final                                   |                               |                      |       |              |        |        |
|                                                                         |                               |                      |       | 1            |        | 689    |
| Resumen Subcuenta: 001                                                  |                               |                      |       |              |        |        |
|                                                                         |                               |                      |       | 1            |        | 689    |
|                                                                         |                               |                      | 2     | 2            | 1367   |        |
|                                                                         |                               |                      | ) Vol | ver 📑        | Imprim | nir    |

Este cuadro muestra el total de la recaudación y además las cantidades vendidas en las mismas.

El botón "Imprimir" permite generar la consulta en formato PDF.

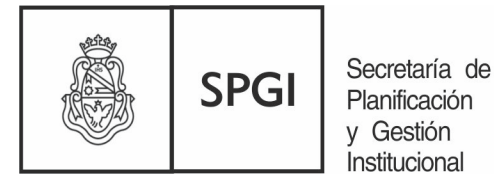

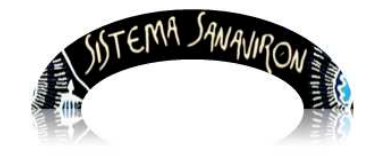

Sistema de Recaudación de la UNC

### c) Cajas

Dentro de este menú se presenta dos opciones:

- a. Listados
- b. Arqueos

La pantalla que visualiza estas opciones es la siguiente:

| Inicio | Facturas | Detalle de Factura | Cajas   | Tablas Maestras |
|--------|----------|--------------------|---------|-----------------|
|        |          |                    | Listado | 2               |
|        |          |                    | Arqueo  | 20              |
|        |          |                    |         |                 |

### Listados:

Esta opción permite obtener información de los cierres de cajas que se hayan realizado.

Los filtros que se le presenta al usuario son:

| Listados de caja       |                  |
|------------------------|------------------|
| Fecha de caja          |                  |
| Desde                  |                  |
| Hasta                  |                  |
| Filtros adicionales    |                  |
| Seleccionar filtro     | ○ Número de caja |
|                        | O Cajero         |
| Número de caja - Desde |                  |
| Número de caja - Hasta |                  |
| Cajero                 | ×                |
|                        | <u> </u>         |

Para visualizar la información el usuario debe ingresar el periodo de fechas en el cual se realizaron cierres de caja. Luego de seleccionar las fechas de generación de las cajas debe apretar el botón "**Filtrar**".

Si el usuario necesita consultar las cajas de un cajero en particular debe elegir de la lista que se presenta en el campo llamado "**Cajero**" el nombre del cajero y luego apretar el botón "**Filtrar**".

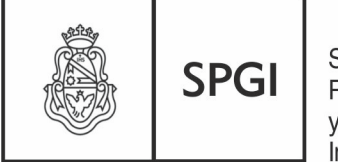

Secretaría de Planificación y Gestión Institucional

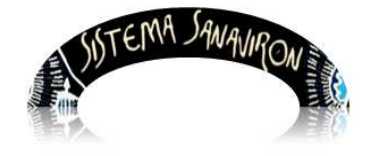

Sistema de Recaudación de la UNC

En el siguiente ejemplo vemos una consulta de cajas desde el día **14-05-2013 al 17-05-2013**.

La información se muestra agrupada por cajas y luego por cajero.

| Listados d        | Listados de caja                                     |                   |                       |                       |                        |  |  |  |  |
|-------------------|------------------------------------------------------|-------------------|-----------------------|-----------------------|------------------------|--|--|--|--|
| Listados o        | Listados de caja (desde 2013-05-14 hasta 2013-05-17) |                   |                       |                       |                        |  |  |  |  |
| 👗 🛬 Az            | 🔀 🛬 Az                                               |                   |                       |                       |                        |  |  |  |  |
| Caja Nro          | Caja Nro.: 1                                         |                   |                       |                       |                        |  |  |  |  |
| Cajero: <b>SE</b> |                                                      | JANDO DIAZ        |                       |                       |                        |  |  |  |  |
| Caja Nro. 🔺 🔻     | Fecha 🔺 🔻                                            | Importe total 🔺 🔻 | Comprobante desde 🛶 🔻 | Comprobante hasta 👞 🔻 | Número de Planilla 🔺 🔻 |  |  |  |  |
| 1                 | 2013-05-17                                           | \$ 20.000,00      | 012010000000058       | 012010000000058       | 01201000000024         |  |  |  |  |
|                   |                                                      | \$ 20.000,00      |                       |                       |                        |  |  |  |  |
| Cajero: AN        | IDREA MAS                                            | SUERO             |                       |                       |                        |  |  |  |  |
| Caja Nro. 🔺 🔻     | Fecha 🔺 🔻                                            | Importe total 🔺 🔻 | Comprobante desde 🛶   | Comprobante hasta 🔺 🔻 | Número de Planilla 🔺 🔻 |  |  |  |  |
| 1                 | 2013-05-17                                           | \$ 36,00          | 012010000000059       | 012010000000060       | 012010000000025        |  |  |  |  |
| 1                 | 2013-05-17                                           | \$ 36,00          | 012010000000061       | 012010000000061       | 01201000000026         |  |  |  |  |
|                   |                                                      | \$ 72,00          |                       |                       |                        |  |  |  |  |
| Resumen C         | aja Nro.: <b>1</b>                                   |                   |                       |                       |                        |  |  |  |  |
|                   |                                                      | \$ 20.072,00      |                       |                       |                        |  |  |  |  |
|                   |                                                      |                   |                       |                       | Volver                 |  |  |  |  |
|                   |                                                      |                   |                       |                       |                        |  |  |  |  |

En formato **PDF** se visualiza:

| Listados de caja (desde 2013-05-14 hasta 2013-05-17) |               |               |                      |                   |                    |  |  |
|------------------------------------------------------|---------------|---------------|----------------------|-------------------|--------------------|--|--|
|                                                      |               |               | Caja Nro. 1          |                   |                    |  |  |
| Cajero SE                                            | RGIO FERNANDO | DIAZ          |                      |                   |                    |  |  |
| Caja Nro.                                            | Fecha         | Importe total | Comprobante desde    | Comprobante hasta | Número de Planilla |  |  |
| 1                                                    | 2013-05-17    | \$ 20.000,00  | 012010000000058      | 01201000000058    | 01201000000024     |  |  |
|                                                      |               | \$ 20.000,00  |                      |                   |                    |  |  |
| Cajero AN                                            | DREA MASSUERO | Importe total | Comprohante desde    | Comprobante hasta | Número de Planilla |  |  |
| 1                                                    | 2013-05-17    | \$ 36.00      | 01201000000059       | 01201000000060    | 01201000000025     |  |  |
| 1                                                    | 2013-05-17    | \$ 36,00      | 012010000000061      | 012010000000061   | 012010000000026    |  |  |
|                                                      |               | \$ 72,00      |                      |                   |                    |  |  |
|                                                      |               |               | Resumen Caja Nro.: 1 |                   |                    |  |  |
| Importe total<br>\$ 20.072,00                        |               |               |                      |                   |                    |  |  |

Γ

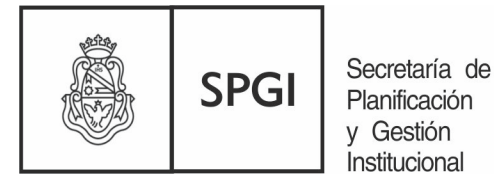

SISTEMA SAWAJIRON

Sistema de Recaudación de la UNC

#### En formato **xIs**:

|    | 🖞 Archivo Edición Ver Insertar Formato Herramientas Datos Ve <u>n</u> tana <u>?</u> |               |                 |                    |                                                                                                    |                    |  |  |
|----|-------------------------------------------------------------------------------------|---------------|-----------------|--------------------|----------------------------------------------------------------------------------------------------|--------------------|--|--|
|    | 💕 🛃 🖁                                                                               | \$ 🗋 🖪 💁 🗳    | ۶ 🛍   🔏 🗈 🔁 -   | 🛷   🔊 - (° -   🔀 😣 | $\Sigma \rightarrow \frac{\Lambda}{2} \downarrow \frac{Z}{\Lambda} \downarrow   \lim_{ \longrightarrow \infty} 4 0 $ | 00% 🔻 🕜 💂          |  |  |
| Ca | libri                                                                               | - 11 - )      | N K §   ≣ ≣ ≣   | ≣ 🔤   \$ % 000 € * | 8 🖇   🛊 🛊   🖂 - 🖄                                                                                                    | - <u>A</u> -       |  |  |
|    | 🛛 🖪 🛛 Opti                                                                          |               |                 |                    |                                                                                                    |                    |  |  |
| _  | F13                                                                                 | ▼ fx          |                 |                    |                                                                                                    |                    |  |  |
|    | А                                                                                   | В             | С               | D                  | E                                                                                                    | F                  |  |  |
| 1  |                                                                                     | L             | istados de caja | (desde 2013-05-14  | hasta 2013-05-17)                                                                                                    |                    |  |  |
|    |                                                                                     |               |                 |                    |                                                                                                    |                    |  |  |
| 2  |                                                                                     |               |                 | Caja Nro. 1        |                                                                                                    |                    |  |  |
| 3  | Cajero SEF                                                                          | RGIO FERNANDO | DIAZ            |                    |                                                                                                    |                    |  |  |
| 4  | Caja Nro.                                                                           | Fecha         | Importe total   | Comprobante desde  | Comprobante hasta                                                                                                    | Número de Planilla |  |  |
| 5  | 1                                                                                   | 2013-05-17    | \$20.000,00     | 1,201E+13          | 1,201E+13                                                                                                    | 1,201E+13          |  |  |
| 6  |                                                                                     |               | \$20.000,00     |                    |                                                                                                    |                    |  |  |
| 7  | Cajero AN                                                                           | DREA MASSUERC | )               |                    |                                                                                                    |                    |  |  |
| 8  | Caja Nro.                                                                           | Fecha         | Importe total   | Comprobante desde  | Comprobante hasta                                                                                                    | Número de Planilla |  |  |
| 9  | 1                                                                                   | 2013-05-17    | \$36,00         | 1,201E+13          | 1,201E+13                                                                                                    | 1,201E+13          |  |  |
| 10 | 1                                                                                   | 2013-05-17    | \$36,00         | 1,201E+13          | 1,201E+13                                                                                                    | 1,201E+13          |  |  |
| 11 |                                                                                     |               | \$72,00         |                    |                                                                                                    |                    |  |  |
| 12 | Resumen                                                                             | Caja Nro.: 1  |                 |                    |                                                                                                    |                    |  |  |
| 13 |                                                                                     |               | \$20.072,00     |                    |                                                                                                    | L,                 |  |  |

Si en alguna casilla se muestran los datos como se puede observar en la columna "Número de Planilla", 1,201E+13, para que se visualice en el formato correcto el usuario debe hacer click con el botón derecho del Mouse (en EXCELL) sobre la/s celda/s y elegir la opción "Formato de celdas". Una vez allí elegir en la pestaña categorías el valor "numérico" y eliminarle los decimales dejando la casilla "posiciones decimales" en cero.

| :12  | Archivo E  | dición <u>V</u> er <u>I</u> nse | ertar Eormato <u>H</u> erran | nientas Da <u>t</u> os Ve <u>n</u> tana | 2                     |           |       |                        |            | Escriba una j |
|------|------------|---------------------------------|------------------------------|-----------------------------------------|-----------------------|-----------|-------|------------------------|------------|---------------|
| 10   | 😂 🖬 📭      |                                 | 🎔 🛍   🔏 🖻 📇 -                | 🥑 । ल २ (ल २) 🔂 💈                       | Σ - 2↓ 3↓   🛄 🛷       | 100% 💌 🍘  | -     |                        |            |               |
| i Ca | libri      | • 11 •                          | N K S   E = =                | ■ 💀   \$ % 000 €                        | *** *** = = = · · · · | 3 · A · - |       |                        |            |               |
|      | 💽   Optio  | ns 🕶 🚊                          |                              |                                         |                       |           |       |                        |            |               |
| -    | F5         |                                 | 01000000024                  |                                         |                       |           |       |                        |            |               |
|      | A          | В                               | С                            | D                                       | E                     |           | F     |                        | G          | н             |
| 1    |            |                                 | Listados de caja             | (desde 2013-05-1                        | 4 hasta 2013-05-17    | 7)        |       |                        |            |               |
|      |            |                                 |                              |                                         |                       |           |       |                        |            |               |
| 2    | -          |                                 |                              | Caja Nro. 1                             |                       |           |       |                        |            |               |
| 3    | Cajero SER | GIO FERNANDO                    | DIAZ                         | 10-1-1-1-1-1-1-1-1-1-1-1-1-1-1-1-1-1-1- |                       |           |       |                        |            |               |
| 4    | Caja Nro.  | Fecha                           | Importe total                | Comprobante desde                       | Comprobante hasta     | Número de | e Pla | anilla                 |            |               |
| 5    | 1          | 2013-05-17                      | \$20.000,00                  | 1,201E+13                               | 1,201E+13             |           |       | 1,201E+13              |            |               |
| 6    |            |                                 | \$20.000,00                  |                                         |                       |           | 26    | Cortar                 |            |               |
| 7    | Cajero ANI | DREA MASSUER                    | 10                           |                                         |                       |           | 1     | <u>C</u> opiar         |            |               |
| 8    | Caja Nro.  | Fecha                           | Importe total                | Comprobante desde                       | Comprobante hasta     | Número d  | 25    | Pegar                  |            |               |
| 9    | 1          | 2013-05-17                      | \$36,00                      | 1,201E+13                               | 1,201E+13             |           |       | Pegado <u>e</u> sp     | cial       |               |
| 10   | 1          | 2013-05-17                      | \$36,00                      | 1,201E+13                               | 1,201E+13             |           |       | Insertar               |            |               |
| 11   |            |                                 | \$72,00                      |                                         |                       |           |       | Eliminar               |            |               |
| 12   | Resumen (  | Caja Nro.: 1                    | 8 <u>.</u>                   | 10                                      |                       |           |       | Chini <u>c</u> ei      |            |               |
| 13   |            |                                 | \$20.072,00                  |                                         |                       |           |       | Borrar conte           | nidos      |               |
| 14   |            |                                 |                              |                                         |                       |           |       | In <u>s</u> ertar con  | ientario   |               |
| 15   | -          |                                 |                              |                                         |                       |           | 1     | Eormato de             | eldas      |               |
| 16   |            |                                 |                              |                                         |                       |           |       | Elegir <u>d</u> e la l | sta desple | gable         |
| 17   | -          |                                 |                              |                                         |                       |           |       | Agregar insp           | ección     |               |
| 18   |            |                                 |                              |                                         |                       |           |       | Crear lista            |            |               |
| 19   |            |                                 |                              |                                         |                       |           | -     | <u>e</u> rear iscan    |            |               |
| 20   |            |                                 |                              | -                                       |                       |           | 60    | Elbervinculo           |            |               |
| 21   |            |                                 |                              | -                                       | -                     |           | R     | <u>B</u> uscar         |            |               |

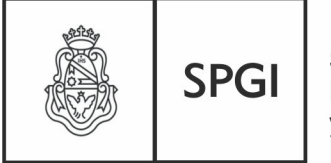

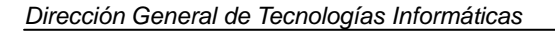

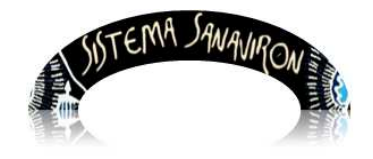

Sistema de Recaudación de la UNC

| Formato de celdas                                                                                                    |                                                                                                    |                                                                                          |                                                      | ? 🗙                 |
|----------------------------------------------------------------------------------------------------|----------------------------------------------------------------------------------------------------|------------------------------------------------------------------------------------------|------------------------------------------------------|---------------------|
| Número Alineación                                                                                                    | Fuente                                                                                                    | Bordes                                                                                   | Tramas                                               | Proteger            |
| Categoría:<br>General<br>Número<br>Moneda<br>Contabilidad<br>Fecha<br>Hora<br>Porcentaje<br>Fracción<br>Científica<br>Texto<br>Especial<br>Personalizada<br>Para la presentación de<br>monetarios utilice form | Muest<br>1201<br>Posicion<br>Usa<br>Número<br>1234<br>-1234<br>-1234<br>-1234<br>e números er<br>atos de mon | nes decimal<br>nes decimal<br>n separador<br>os negativo:<br>n general. P<br>eda y conta | 4<br>r de miles (,<br>s:<br>'ara dar for<br>bilidad. | )<br>mato a valores |
|                                                                                                    |                                                                                                    |                                                                                          | Aceptar                                              | Cancelar            |

Como se ve en el ejemplo anterior en el campo Muestra ya se visualiza el valor de la celda que en este caso en el número de la planilla de caja en el formato correcto.

La celda ya formateada debe quedar:

|    | A                                                    | В           | С             | D                 | E                 | F                  |  |  |  |  |
|----|------------------------------------------------------|-------------|---------------|-------------------|-------------------|--------------------|--|--|--|--|
| 1  | Listados de caja (desde 2013-05-14 hasta 2013-05-17) |             |               |                   |                   |                    |  |  |  |  |
|    |                                                      |             |               |                   |                   |                    |  |  |  |  |
| 2  | Caja Nro. 1                                          |             |               |                   |                   |                    |  |  |  |  |
| 3  | Cajero SERGI                                         | O FERNANDO  | DIAZ          |                   |                   |                    |  |  |  |  |
| 4  | Caja Nro.                                            | Fecha       | Importe total | Comprobante desde | Comprobante hasta | Número de Planilla |  |  |  |  |
| 5  | 1                                                    | 2013-05-17  | \$20.000,00   | 1201000000058     | 1201000000058     | 1201000000024      |  |  |  |  |
| 6  |                                                      |             | \$20.000,00   |                   |                   |                    |  |  |  |  |
| 7  | Cajero ANDR                                          | EA MASSUERO | 1             |                   |                   |                    |  |  |  |  |
| 8  | Caja Nro.                                            | Fecha       | Importe total | Comprobante desde | Comprobante hasta | Número de Planilla |  |  |  |  |
| 9  | 1                                                    | 2013-05-17  | \$36,00       | 1201000000059     | 1201000000060     | 1201000000025      |  |  |  |  |
| 10 | 1                                                    | 2013-05-17  | \$36,00       | 1201000000061     | 1201000000061     | 1201000000026      |  |  |  |  |
| 11 |                                                      |             | \$72,00       |                   |                   |                    |  |  |  |  |
| 12 | Resumen Caj                                          | ja Nro.: 1  |               |                   |                   |                    |  |  |  |  |
| 13 |                                                      |             | \$20.072,00   |                   |                   |                    |  |  |  |  |

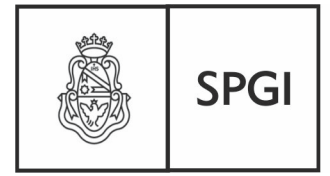

Dirección General de Tecnologías Informáticas

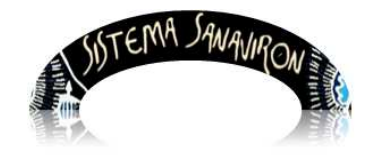

#### <u>Arqueos</u>

Esta opción permite al cajero determinar cuanto debe tener en su caja antes que se le realice el cierre de caja.

Presenta al usuario la opción de filtrar por cajero (según el perfil) y la fecha que necesita realizar un arqueo.

| Arqueos de caja |                |
|-----------------|----------------|
| Cajero          | ~              |
| Fecha           |                |
|                 | <u>Filtrar</u> |

En el siguiente ejemplo se puede ver que la caja 1, el cajero 262-Andrea facturo en total el día 17-01-2013 \$117.80 donde hay un total de Notas de créditos de \$-105.80 y de facturas de \$223.60.

| Arqueos de       | caja           |                    |            |            |
|------------------|----------------|--------------------|------------|------------|
| 👗 🛬 Az           |                |                    |            |            |
| Punto de i       | caja: <b>1</b> |                    |            |            |
| Tipo de com      | probante       | Nota de crédito    |            |            |
| Fecha 🔺          | Hora 🔺         | Nro. Factura       | Cajero 🔺 🔻 | Monto 🔺 🔻  |
| 2013-01-17       | 12:35:52       | 085010000000043    | 262        | \$-34,90   |
| 2013-01-17       | 13:12:47       | 085010000000049    | 262        | \$ -12,00  |
| 2013-01-17       | 13:59:37       | 085010000000056    | 262        | \$ -12,00  |
| 2013-01-17       | 12:55:54       | 085010000000044    | 262        | \$ 0,00    |
| 2013-01-17       | 12:57:57       | 085010000000045    | 262        | \$-34,90   |
| 2013-01-17       | 12:58:15       | 085010000000046    | 262        | \$ 0,00    |
| 2013-01-17       | 12:58:50       | 085010000000047    | 262        | \$ 0,00    |
| 2013-01-17       | 12:59:08       | 085010000000048    | 262        | \$ -12,00  |
|                  |                |                    |            | \$ -105,80 |
| Cantidad de fi   | las: 8         |                    |            |            |
| Tipo de com      | probante       | : Factura o cupón  | 1          |            |
| Fecha 🔺          | Hora 🔺 🔻       | Nro, Factura 🛛 🔺 🔻 | Cajero 🔺 🔻 | Monto 🔺 🔻  |
| 2013-01-17       | 13:43:49       | 085010000000051    | 262        | \$12,00    |
| 2013-01-17       | 13:58:09       | 08501000000054     | 262        | \$ 34,90   |
| 2013-01-17       | 14:01:43       | 08501000000058     | 262        | \$ 12,00   |
| 2013-01-17       | 14:02:06       | 085010000000059    | 262        | \$ 34,90   |
| 2013-01-17       | 13:58:43       | 085010000000055    | 262        | \$12,00    |
| 2013-01-17       | 14:01:09       | 085010000000057    | 262        | \$ 12,00   |
| 2013-01-17       | 14:09:12       | 085010000000060    | 262        | \$12,00    |
| 2013-01-17       | 14:14:24       | 08501000000061     | 262        | \$12,00    |
| 2013-01-17       | 11:19:01       | 08501000000042     | 262        | \$ 34,90   |
| 2013-01-17       | 13:52:03       | 08501000000052     | 262        | \$ 34,90   |
| 2013-01-17       | 13:57:26       | 085010000000053    | 262        | \$12,00    |
|                  |                |                    |            | \$ 223,60  |
| Cantidad de fi   | las: 11        |                    |            |            |
| a second de las  |                |                    |            | \$ 117,80  |
| cancidad de fili | 13.17          |                    |            | \$ 117,80  |
|                  |                |                    |            | Volver     |

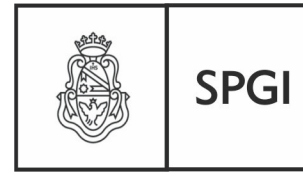

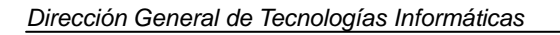

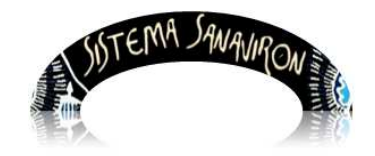

#### d) Tablas Maestras

En este menú se irán desarrollando consultas de las tablas maestras que utiliza Sanavirón y que son administradas centralmente en la S.P.G.I.

Por ejemplo tenemos la consulta sobre las "Familias".

Recordemos que este concepto se creo para crear un concepto más detallado que el rubro de ingresos y menos detallado que el código de facturación. Con este nuevo concepto podemos realizar consultas de la recaudación en forma transversal en toda la U.N.C.

### <u>Familias</u>

| Tipo de Familia | Id | Descripción                                              | Catalogo | Fuente | Grupo Presupuestario |
|-----------------|----|----------------------------------------------------------|----------|--------|----------------------|
| 1               | 29 | PRODUCTOS AGROFORESTALES                                 | 13       | 12     | 1                    |
| 2               | 28 | SERVICIOS DE SEROLOGIA Y HEMOTERAPIA INDIRECTOS          | 14       | 12     | 1                    |
| 2               | 27 | SERVICIOS DE IMPRENTA                                    | 14       | 12     | 1                    |
| 2               | 26 | SERVICIOS DE SALUD - PRESTACION DIRECTA A PARTICULARES   | 14       | 12     | 1                    |
| 2               | 25 | SERVICIOS DE SALUD - MUTUALES                            | 14       | 12     | 1                    |
| 2               | 24 | ACADEMICOS-PRE GRADO                                     | 14       | 12     | 1                    |
| 2               | 23 | RENTAS DE LA PROPIEDAD: INTERESES MONEDA NACIONAL        | 21       | 12     | 1                    |
| 2               | 22 | NO TRIBUTARIOS: MULTAS POR INFRACCIONES                  | 8        | 12     | 1                    |
| 2               | 21 | NO TRIBUTARIOS: ALQUILERES - EXEPTO TIERRAS Y TERRENOS   | 7        | 12     | 1                    |
| 2               | 20 | NO TRIBUTARIOS: AFECTACIONES Y DEVOLUCIONES              | 9        | 12     | 1                    |
| 2               | 19 | OTROS DERECHOS                                           | 5        | 12     | 1                    |
| 2               | 18 | PREINSC-INSCRIPCION                                      | 3        | 12     | 1                    |
| 2               | 17 | TASAS                                                    | 1        | 12     | 1                    |
| 2               | 16 | MANTENIMIENTO Y REPARACIONES                             | 14       | 12     | 1                    |
| 2               | 15 | INGRESO A MUSEOS-MUESTRAS-VISITAS                        | 14       | 12     | 1                    |
| 2               | 14 | ANALISIS-EVALUACION                                      | 14       | 12     | 1                    |
| 2               | 13 | INVESTIGACION Y DESARROLLO                               | 14       | 12     | 1                    |
| 2               | 12 | ACADEMICOS-CONTRATOS CON TERCEROS P/DICTADO              | 14       | 12     | 1                    |
| 2               | 11 | ACADEMICOS-CURSOS VARIOS-SEMINARIOS-EXPOSIC-CONFERENCIAS | 14       | 12     | 1                    |
| 2               | 10 | ACADEMICOS-DE POSTGRADO                                  | 14       | 12     | 1                    |
| 2               | 9  | ACADEMICOS-DE GRADO                                      | 14       | 12     | 1                    |
| 1               | 8  | QUIMICOS Y LUBRICANTES                                   | 13       | 12     | 1                    |
| 1               | 7  | TEXTILES-VESTIMENTA                                      | 13       | 12     | 1                    |
| 1               | 6  | CHATARRA Y REZAGOS                                       | 13       | 12     | 1                    |
| 1               | 5  | INSTRUMENTOS-MAQUINARIAS-HERRAMIENTAS NO CAPITAL         | 13       | 12     | 1                    |
| 1               | 4  | ALIMENTOS                                                | 13       | 12     | 1                    |
| 1               | з  | HEMODERIVADOS                                            | 13       | 12     | 1                    |
| 1               | 2  | MEDICINALES Y FARMACEUTICOS                              | 13       | 12     | 1                    |
| 1               | 1  | IMPRENTA Y PUBLICACIONES                                 | 13       | 12     | 1                    |
|                 |    |                                                          |          |        | Volver               |

Fin del manual del usuario para Administrador Económico